# Webová aplikace Výjezd

Verze: 1.3.0

Datum vydání: říjen 2022

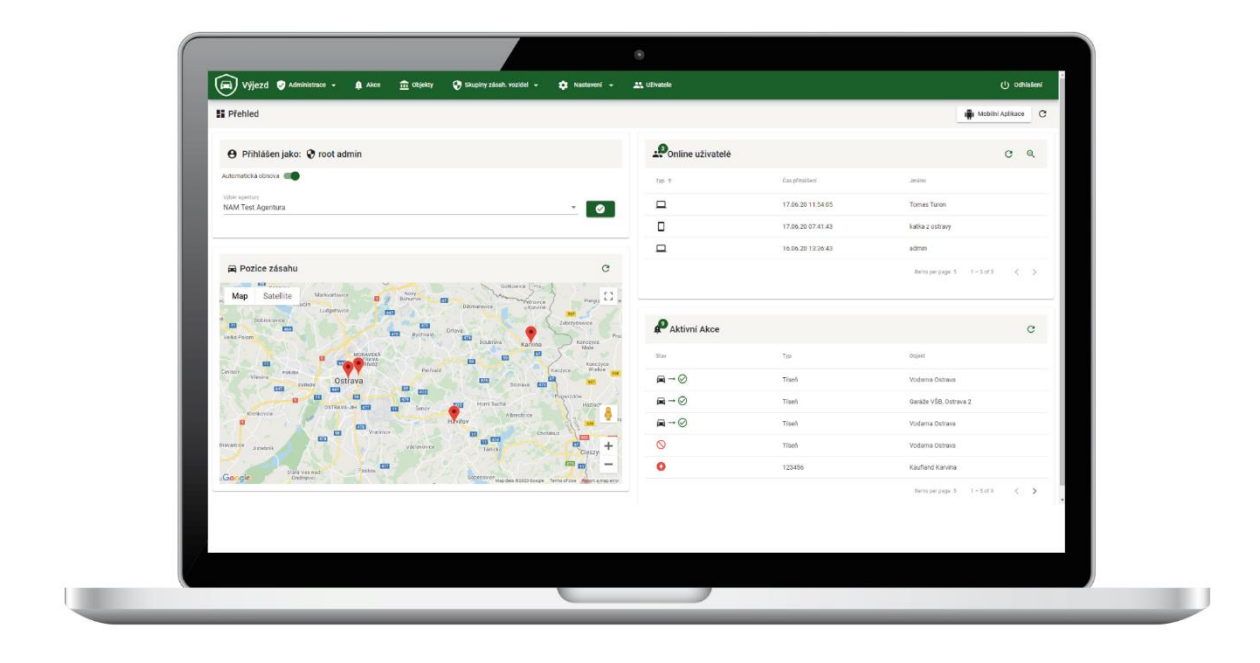

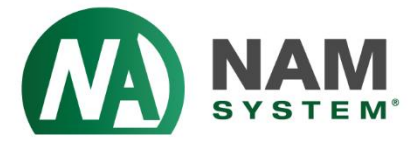

# OBSAH

|                                                                                                    | Z              |
|----------------------------------------------------------------------------------------------------|----------------|
| PRIHLASENI                                                                                                    |                |
| PŘEHLED.                                                                                                    |                |
|                                                                                                    | 5              |
|                                                                                                    | 0              |
|                                                                                                    | б              |
| ADMINISTRATORSKY PRISTUP                                                                                                    | 7              |
| SKUPINY ZÁSAHOVÝCH VOZIDEL                                                                                                    |                |
| ZÁSAHOVÉ VOZIDLO/JEDNOTKA                                                                                                    |                |
| ČÍSELNÍK KOMENTÁŘŮ – DISPEČER                                                                                                    | 11             |
| ČÍSELNÍK KOMENTÁŘŮ – ZÁSAH                                                                                                    |                |
| ČÍSELNÍK ZÁSAHU                                                                                                    |                |
| SYNCHRONIZACE                                                                                                    |                |
| UŽIVATELÉ                                                                                                    |                |
| VYTVOŘENÍ NOVÉHO UŽIVATELE                                                                                                    |                |
| EDITACE UŽIVATELE                                                                                                    |                |
| ZMĚNA PŘÍSTUPOVÝCH ÚDAJŮ                                                                                                    |                |
| NAPOJENÍ APLIKACE VÝJEZD NA DPPC (PCO)                                                                                                    |                |
| OBJEKTY                                                                                                    |                |
| ZÁKLADNÍ INFORMACE                                                                                                    |                |
| VÝJEZD                                                                                                    |                |
| GALERIE                                                                                                    |                |
| NFC ČIPY                                                                                                    |                |
|                                                                                                    |                |
| ÚKOLY                                                                                                    |                |
| ÚKOLY<br>HROMADNÉ VLOŽENÍ ÚKOLŮ                                                                                                    | 24<br>26       |
| ÚKOLY<br>HROMADNÉ VLOŽENÍ ÚKOLŮ<br>AKCE                                                                                                    | 24<br>26<br>29 |
| ÚKOLY<br>HROMADNÉ VLOŽENÍ ÚKOLŮ<br>AKCE<br>ZALOŽENÍ AKCE                                                                                                    | 24<br>         |
| ÚKOLY<br>HROMADNÉ VLOŽENÍ ÚKOLŮ<br>AKCE<br>ZALOŽENÍ AKCE<br>PŘEHLED ZÁSAHOVÝCH VOZIDEL                                                                                                    |                |
| ÚKOLY<br>HROMADNÉ VLOŽENÍ ÚKOLŮ<br>AKCE<br>ZALOŽENÍ AKCE<br>PŘEHLED ZÁSAHOVÝCH VOZIDEL<br>PŘEHLED AKCÍ                                                                                                    |                |
| ÚKOLY<br>HROMADNÉ VLOŽENÍ ÚKOLŮ<br>AKCE<br>ZALOŽENÍ AKCE<br>PŘEHLED ZÁSAHOVÝCH VOZIDEL<br>PŘEHLED AKCÍ<br>DETAIL AKCE                                                                                                    |                |
| ÚKOLY<br>HROMADNÉ VLOŽENÍ ÚKOLŮ<br>AKCE<br>ZALOŽENÍ AKCE<br>PŘEHLED ZÁSAHOVÝCH VOZIDEL<br>PŘEHLED AKCÍ<br>DETAIL AKCE<br>KOMENTÁŘE AKCE                                                                                                    |                |
| ÚKOLY<br>HROMADNÉ VLOŽENÍ ÚKOLŮ<br>AKCE<br>ZALOŽENÍ AKCE<br>PŘEHLED ZÁSAHOVÝCH VOZIDEL<br>PŘEHLED AKCÍ<br>DETAIL AKCE<br>KOMENTÁŘE AKCE<br>SOS                                                                                                    |                |
| ÚKOLY<br>HROMADNÉ VLOŽENÍ ÚKOLŮ<br>AKCE                                                                                                    |                |
| ÚKOLY<br>HROMADNÉ VLOŽENÍ ÚKOLŮ<br>AKCE                                                                                                    |                |
| ÚKOLY                                                                                                    |                |
| ÚKOLY                                                                                                    |                |
| ÚKOLY<br>HROMADNÉ VLOŽENÍ ÚKOLŮ<br>AKCE<br>ZALOŽENÍ AKCE<br>PŘEHLED ZÁSAHOVÝCH VOZIDEL<br>PŘEHLED AKCÍ<br>DETAIL AKCE<br>KOMENTÁŘE AKCE<br>SOS<br>NAPLÁNOVANÉ AKCE<br>EXPORT<br>ÚČET<br>UKONČENÍ<br>OVLÁDÁNÍ VÝJEZDU Z NET-G                         |                |
| ÚKOLY<br>HROMADNÉ VLOŽENÍ ÚKOLŮ<br>AKCE<br>ZALOŽENÍ AKCE<br>PŘEHLED ZÁSAHOVÝCH VOZIDEL<br>PŘEHLED AKCÍ<br>DETAIL AKCE<br>KOMENTÁŘE AKCE<br>SOS<br>NAPLÁNOVANÉ AKCE<br>EXPORT<br>ÚČET<br>UKONČENÍ<br>OVLÁDÁNÍ VÝJEZDU Z NET-G<br>NASTAVENÍ<br>POUŽITÍ |                |

# PŘIHLÁŠENÍ

Pro práci se systémem Výjezd budete potřebovat počítač s připojením k internetu a s nainstalovaným webovým prohlížečem. Webová aplikace Výjezd je kompatibilní s běžnými webovými prohlížeči (Chrome, Edge, Mozilla, ...). Z bezpečnostních důvodů používejte pouze webové prohlížeče aktualizované na poslední verzi. Pokud si můžete vybrat, zvolte prohlížeč Google Chrome.

Do webového prohlížeče zadejte adresu https://vyjezd.1box.eu/

Pro přihlášení vložte číslo vaší agentury (Agency ID), vaše uživatelské jméno (Login jméno) a vaše heslo. Tyto údaje obdržíte od svého administrátora systému.

sit

Můžete si zde také vybrat jazyk, ve kterém budete aplikaci Výjezd používat.

| A |
|---|
|   |
| 2 |
| ø |
|   |
|   |
|   |

# PŘEHLED

Po úspěšném přihlášení se zobrazí domovská stránka Výjezdu s přehledem Online uživatelů, Mapou se současnými pozicemi Zásahu a seznamem aktivních akcí.

| Přehled 🕖                                                                                                    |             |                           | Mobilní Aplikace                                          |
|----------------------------------------------------------------------------------------------------|-------------|---------------------------|-----------------------------------------------------------|
| 🕒 Přihlášen jako: 💄 Dispečer - Karel Novotný                                                                                                    | Ponline uži | vatelé                    | ୯ ବ୍                                                      |
| utomatická obnova                                                                                                    | Тур         | Čas přihlášení            | Jméno                                                     |
|                                                                                                    |             | 01.07.20 14:29:37         | Admin - Václav Veselovský                                 |
| 🖬 Pozice zásahu                                                                                                    | c 🛛         | 01.07.20 14:25:08         | Kuba Bocek                                                |
| Mapa Satelitní<br>Billini<br>Billini<br>Billin | Pruchna     | 01.07.20 14:21:57<br>Iter | Dispečer - Karel Novotný<br>ms per page: 5 1 – 3 of 3 < > |
| Ostrava                                                                                                    | Aktivní Al  | kce                       | ୯ ବ୍                                                      |
| STRAVA-JIH E22 11 Senov Albrechtice 2 00 Z                                                                                                    | Zámrsk Stav | Тур                       | Objekt                                                    |
| Vaciavovice                                                                                                    | 5 A         | Kontrola objektu          | Vodárna Ostrava                                           |
| Paskov 🚥                                                                                                    | + ■→■       | Poplach                   | Hasičská zbronice Žukov                                   |

Automatická obnova 📃 Pomocí přepínače automatické obnovy si lze de/aktivovat oznámení v aplikaci Výjezd (funkce automatické obnovy je dostupná pouze pro uživatele typu USER)

K zobrazení QR kódu pro nainstalování aplikace na telefon slouží

Detaily o online uživatelích zobrazíte kliknutím na ikonu 🔍 na kartě Online uživatelé.

Mobilní Aplikace

| Online uživatelé  |                           |      |                                | с 8      |
|-------------------|---------------------------|------|--------------------------------|----------|
| Čas přihlášení    | Jméno                     | Stav | Zařízení                       |          |
| 01.07.20 14:38:43 | Kuba Bocek                |      | 5.0 (Linux; Android 10; HD1903 | €        |
| 01.07.20 14:31:16 | Admin - Václav Veselovský |      | 5.0 (Windows NT 10.0; Win64; x |          |
| 01.07.20 14:21:57 | Dispečer - Karel Novotný  |      | 5.0 (Windows)                  | Ð        |
|                   |                           |      | Items per page: 5 💌 1 - 3 c    | of 3 < > |

Uživatelé lze vzdáleně odhlásit pomocí Ð

Podrobnosti o aktivní akci si lze zobrazit kliknutím na řádek s příslušnou akcí.

Pro zobrazení názvu zásahové jednotky klikněte na ikonu auta na mapě.

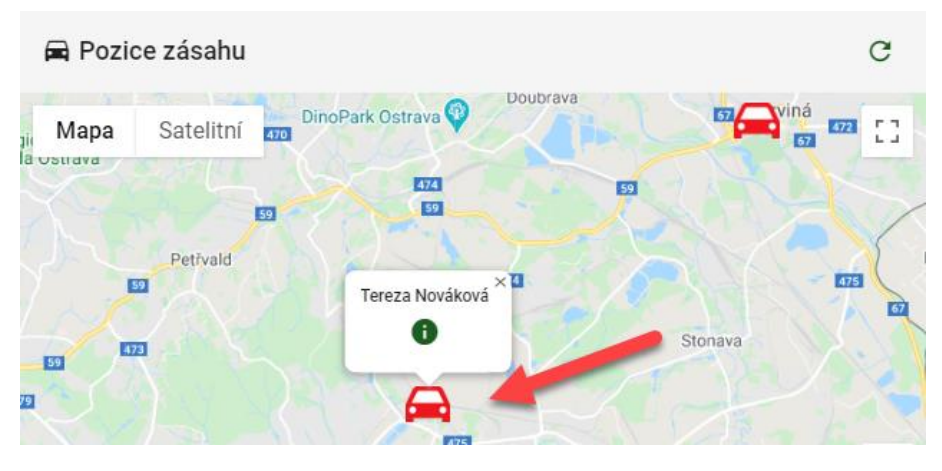

Pro více detailu o zvolené výjezdové jednotce zvolte

Pokud se budete potřebovat na tuto domovskou obrazovku vrátit, klikněte na název nebo logo aplikace Výjezd vlevo nahoře.

0

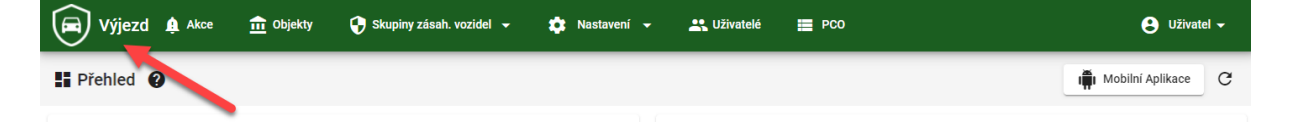

# SPOLEČNÉ OVLÁDACÍ PRVKY

Pro jednoduchost obsluhy aplikace Výjezd jsou použity ve všech jejích oknech shodné ovládací prvky:

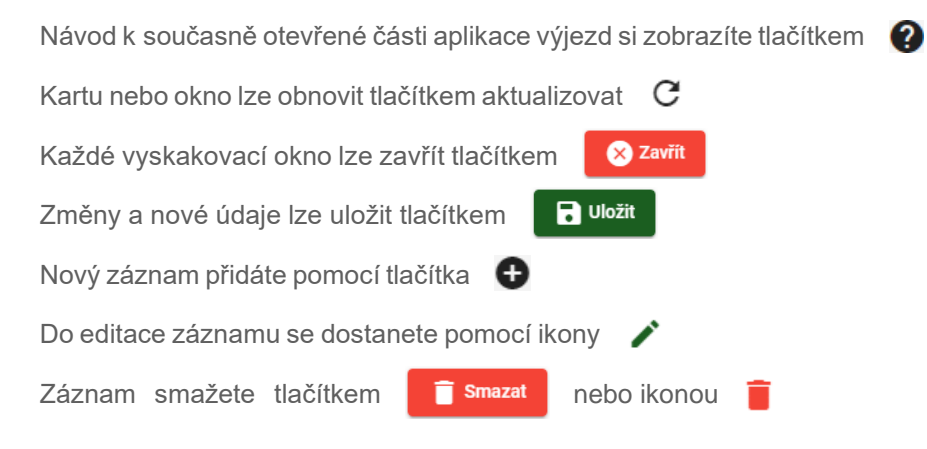

### POČET ZÁZNAMŮ NA STRÁNKU

Ve všech oknech webové aplikace Výjezd, kde se zobrazují seznamy např. objektů, skupin zásahových vozidel, akcí apod., máte možnost změnit počet zobrazovaných záznamů na stránku.

| Výjezd 🏚 Akce        | 💼 Objekty | 🕂 Skupiny zásah. vozidel 👻 | 🔅 Nastavení 👻 | Lživatelé | PCO                        | 😫 Uživatel 👻 |
|----------------------|-----------|----------------------------|---------------|-----------|----------------------------|--------------|
| Zásahová skupina 🛛 🖓 |           |                            |               |           |                            | <b>0</b> C   |
| Filter               |           |                            |               |           |                            |              |
| Název 🕹              |           |                            |               |           |                            |              |
| Těšín                |           |                            |               |           |                            | / 1          |
| Ostrava              |           |                            |               |           |                            | 1            |
| Karviná              |           |                            |               |           |                            | 1            |
| Havířov              |           |                            |               |           |                            | 1            |
|                      |           |                            |               |           | Items per page: 10 👻 1 - 4 | of 4 < 🔪     |

Lze zvolit hodnoty 5, 10, 25 a 100 řádků.

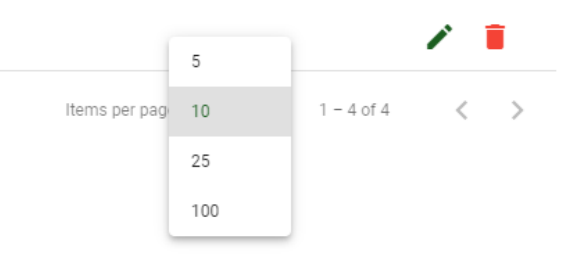

Aplikace si zadanou hodnotu pamatuje pro každé okno. Můžete si tak nastavit např. v okně akcí jiný počet řádků než v seznamu objektů.

Mezi stránkami záznamů se přepínáte tlačítky

### FILTROVÁNÍ

Pro snadnější nalezení hledaného záznamu (objektů, akcí, zásahových vozidel/jednotek apod.) máte možnost použít funkci "Filter", která je vždy dostupná v záhlaví všech seznamů s větším počtem položek.

| Objekty                 |              |             | <b>G</b> |
|-------------------------|--------------|-------------|----------|
| Filter                  |              |             |          |
| Název                   | Ulice        | Město       |          |
| Garáže VŠB, Ostrava 2   | Stodolní 33  | Ostrava     | / 1      |
| Hasičská zbronice Žukov | D. Žukov 22  | Český Těšín | / 1      |
| Hlídaný objekt          | Nádražní 121 | Havířov     | 1        |
| Hotel Marie             | Frýdecká 32  | Těšín       | / 1      |
| Jan Mrazík              | Lesní 12     | Karviná     | / 1      |
|                         |              |             |          |

ltems per page: 5 ▼ 11 - 15 of 70 < >

Funkce filtrování nezohledňuje malá/velká písmena a diakritiku, vyhledává v kterékoliv části textů v seznamu (na začátku, uprostřed i na konci). Funkce filtrování bez ohledu na diakritiku je pouze v akcích a objektech.

| Objekty                 |          |                           |             |                                | 0   | G |
|-------------------------|----------|---------------------------|-------------|--------------------------------|-----|---|
| Filter<br>hasiq         |          |                           |             |                                |     |   |
|                         |          |                           |             |                                |     |   |
| Název                   |          | Ulice                     | Město       |                                |     |   |
| Hasičaká zbronice Žukov |          | D. Žukov 22               | Český Těšín |                                | 1   | Î |
|                         |          |                           |             | Items per page: 5 • 1 - 1 of   | 1 < | > |
| Objekty                 |          |                           |             |                                | O   | G |
| Fiker                   |          |                           |             |                                |     |   |
| Název                   |          | Ulice                     | Město       |                                |     |   |
| Garáže VŠB, Ostrava 2   |          | Ste <mark>dolní</mark> 33 | Ostrava     |                                | 1   | Ì |
|                         |          |                           |             | Items per page: 5 💌 1 – 1 of 1 | <   | > |
| Objekty                 |          |                           |             |                                | Đ   | G |
| Filter<br>karviná       |          |                           |             |                                |     |   |
| Název                   | Ulice    | Město                     |             |                                |     |   |
| Jan Mrazík              | Lesní 12 | Karviná                   |             |                                | 1   | Î |
|                         |          |                           |             | Items per page: 5 ▼ 1 − 1 of   | 1 < | > |

Níže jsou uvedeny některé příklady, jak funguje funkce "Filtrování":

Poznámka: V akcích nelze filtrovat pomocí "Stavu zásahu"

# ADMINISTRÁTORSKÝ PŘÍSTUP

Každá agentura má standardně vytvořen jeden administrátorský přístup. Jako administrátor systému Výjezd máte plný přístup do všech jeho částí včetně nastavení, vytváření nových objektů, Zásahových skupin, Zásahových vozidel/jednotek, uživatelů atd.

Administrátor může také vytvářet další přístupy s právy uživatele (User).

Ještě, než vytvoříte prvního uživatele, je nutné provést základní nastavení systému.

# ZÁKLADNÍ NASTAVENÍ SYSTÉMU

### SKUPINY ZÁSAHOVÝCH VOZIDEL

| Výjezd 🏚 Akce | 💼 Objekty | 🖓 Skupiny zásah. vozidel 👻 🏟 Nastavení 👻 🚉 Uživatelé |
|---------------|-----------|------------------------------------------------------|
| Přehled 👔     |           | Skupiny zásah. vozidel                               |
|               |           | Zásahové vozidlo/jednotka                            |
|               |           |                                                      |

Pomocí tlačítka • vpravo nahoře přidejte skupiny výjezdu. Každé Zásahové vozidlo/jednotka může mít přirazeno několik skupin.

| 🛱 Výjezd 🏚 Akce      | 💼 Objekty | 😯 Skupiny zásah. vozidel 👻 | 🔅 Nastavení 👻 | <b>L</b> Uživatelé | PC0 | 🕃 Uživatel 🗸 |
|----------------------|-----------|----------------------------|---------------|--------------------|-----|--------------|
| Zásahová skupina 🛛 🖓 |           |                            |               |                    |     | <b></b> 0 C  |
|                      |           |                            |               |                    |     | Nový záznam  |

Skupiny si můžete libovolně pojmenovat, v našem případě použijeme Názvy měst, ve kterých se jednotky pohybují.

Vyplňte název skupiny a uložte

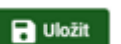

Nová zasahová skupina: Těšín

| Zásahové vozidla |        |  |
|------------------|--------|--|
| er               | Filter |  |
|                  |        |  |
|                  |        |  |
|                  |        |  |
|                  |        |  |
|                  |        |  |
|                  |        |  |
|                  |        |  |
|                  |        |  |

Pro editaci již vytvořené skupiny stiskněte ikonu 🖍

| Výjezd 🏚 Akce        | 💼 Objekty | 😧 Skupiny zásah. vozidel 👻 | 🏩 Nastavení 🚽 | 🚉 Uživatelé | рсо | 🕒 Uživatel 🗸 |
|----------------------|-----------|----------------------------|---------------|-------------|-----|--------------|
| Zásahová skupina 🛛 🕢 |           |                            |               |             |     | 0 C          |
| Filter               |           |                            |               |             |     |              |
| Název 🕹              |           |                            |               |             |     |              |
| Karviná              |           |                            |               |             |     | · · ·        |

V okně Zásahové skupiny si také můžete pod skupinu přiřadit Zásahové vozidlo/jednotku. V levém sloupci se zobrazují všechny Zásahové vozidla/jednotky, v pravém se zobrazují vozidla/jednotky patřící do skupiny. Jak se vytvářejí Zásahové vozidla/jednotky si ukážeme v následujícím kroku.

Zásahové vozidlo/jednotky lze do skupiny přidat tlačítkem • Ze skupiny je lze odebrat pomocí •, změny potom uložte.

#### Zásahová skupina: Karviná

| Zásahové vozidla |             |  |
|------------------|-------------|--|
| ter              | Filter      |  |
|                  | ^           |  |
| 🛨 Kuba Bocek     | 😑 Anna Malá |  |
|                  |             |  |
| 🛨 Ondra Velký    |             |  |
|                  |             |  |
| Tereza Nováková  |             |  |
|                  |             |  |

### ZÁSAHOVÉ VOZIDLO/JEDNOTKA

V systému je možné definovat jednotlivé Zásahové vozidlo/jednotku. Každé Zásahové vozidlo/jednotka může mít přirazeno několik skupin.

V menu pod "Skupiny zásah. vozidel" zvolte "Zásahové vozidlo/jednotka".

| Výjezd 🏚 Akce 🏛 Objek | ry 🛟 Skupiny zásah. vozidel 👻 | 🏟 Nastavení 👻 🚉 Uživatelé 🗮 PCO | 🙁 Uživatel 🛨 |
|-----------------------|-------------------------------|---------------------------------|--------------|
| Zásah 😧               | Skupiny zásah. vozidel        |                                 | 🖸 C          |
| Filter                | Zásahové vozidlo/jednotka     |                                 |              |

Tlačítkem 🔁 otevřete okno Nový zásah.

Vyplňte postupně položky:

- Název
- Zvolte zásahové skupiny/skupinu ze seznamu (seznam lze zobrazit kliknutím na pole "Zásahové skupiny")
- Aplikace/login (Unikátní login jméno do aplikace)
- Heslo (heslo, které se bude používat pro přihlášení do aplikace)

Tyto položky je nutné vyplnit pro vytvoření nového zásahu.

Zbytek informací jako je Tel. Číslo, NFC autorizace, Stanoviště atd. není nutné zadávat. GPS údaje lze vyplnit manuálně nebo je lze vybrat z mapy ikonou **D**. Na mapě přetáhněte ukazatel **P** na místo, kde chcete umístit výchozí pozici výjezdové jednotky (pokud je uživatel přihlášený do aplikace tak lze na mapě vidět i poslední známou lokaci pod ikonou automobilu).

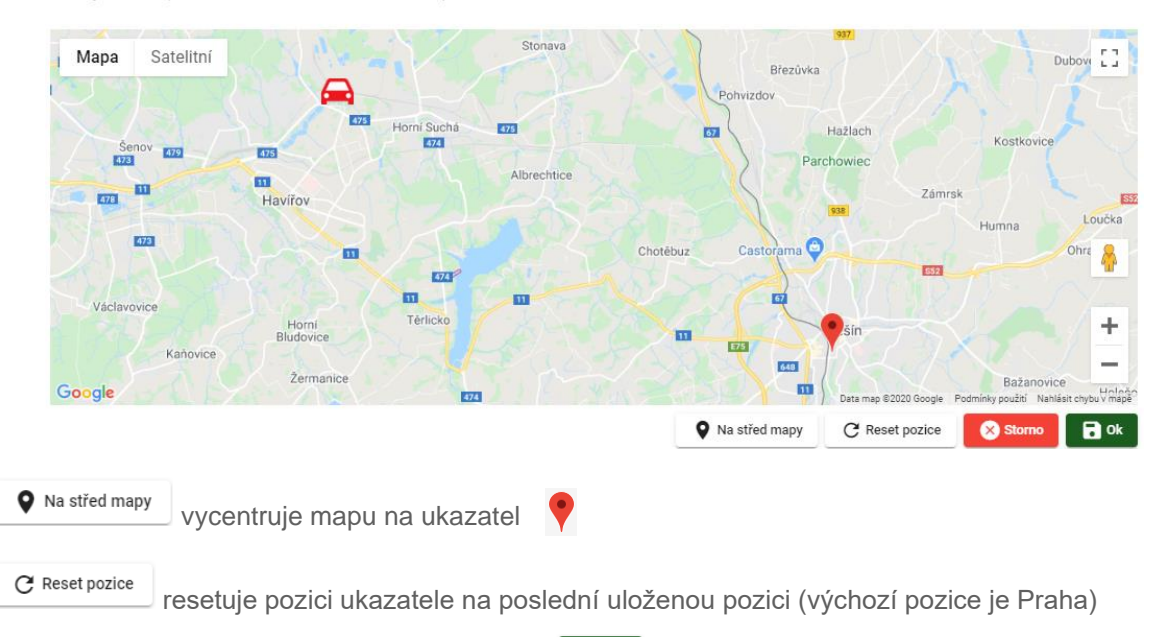

GPS pozice - (lat:49.7443481, lon:18.6308632)

Zvolenou pozici následně potvrďte tlačítkem

GPS uvádí výchozí pozici zásahové jednotky na mapě, po přihlášení do aplikace a povolení nezbytných práv se zobrazí aktuální pozice pomocí GPS souřadnic z telefonu.

🖥 Ok

#### Nový zásah: Kuba Bocek

Název Kuba Bocek

| кира восек                           |   |                          |                   |   |                |              |
|--------------------------------------|---|--------------------------|-------------------|---|----------------|--------------|
| Zásahové skupiny 1                   |   |                          |                   |   |                | ^            |
| Kaviná                               |   |                          |                   |   |                |              |
| Havířov                              |   |                          |                   |   |                |              |
| Těšín                                |   |                          |                   |   |                |              |
| Ostrava                              |   |                          |                   |   |                |              |
| Aplikace/login<br>kuba               | å | Aplikace/heslo           |                   | ٥ | NFC autorizace | Í            |
| Tel. číslo<br>741258963              | و | Tel. číslo2<br>789456123 |                   | و | Tel. číslo3    | د            |
| GPS:<br><sup>lat</sup><br>49,7434606 |   |                          | Ing<br>18,6143837 |   |                | a            |
| Stanoviště<br>Pohraničí              |   |                          |                   |   |                | /            |
| Poznámka                             |   |                          |                   |   |                | /            |
|                                      |   |                          |                   |   | Zav            | íit 🕞 Uložit |

Po vyplnění údajů uložte.

### ČÍSELNÍK KOMENTÁŘŮ – DISPEČER

Slouží pro rychlý výběr komentáře k akci na straně dispečera. Můžete si zde vytvořit seznam nejčastějších komentářů k akci.

V menu pod "Nastavení" zvolte "Číselník komentářů – Dispečer".

| 🕞 Výjezd 🏚 Akce 🏛 Objekty 😯 Skupiny zásah. vozidel 🗸 | 🌣 Nast | stavení 👻        | 🚉 Uživatelé | 📰 РСО | 😫 Uživatel 🗸 |
|------------------------------------------------------|--------|------------------|-------------|-------|--------------|
| Číselník komentářů - Dispečer 🛛 🕢                    | E Čís  | selník komentářů | - Dispečer  |       | C            |
|                                                      | Ē Čís  | selník komentářů | - Zásah     |       |              |
| Nový záznam                                          | Ē Čís  | selník zásahu    |             |       |              |
| Název                                                | 🖒 Syn  | nchronizace      |             |       | Θ            |
|                                                      |        |                  |             |       |              |

Pod názvem se bude záznam zobrazovat v číselníku. Do pole zpráva už napište samotnou zprávu. Záznam do číselníku přidejte tlačítkem

| Číselník komentářů akcí - Dispečer |                                   | G |
|------------------------------------|-----------------------------------|---|
| Nový záznam                        |                                   |   |
| Název<br>PČR                       | Zpráva<br>Kontaktovaná policie ČR | • |

Přejetím kurzoru myši na tečky **ii** vlevo u záznamu lze měnit pořadí komentářů v číselníku. Textové pole u jednotlivých záznamů můžete okamžitě editovat.

| Číse | lník komentářů akcí - Dispečer           | C                                  |
|------|------------------------------------------|------------------------------------|
| Náze | Nový záznam                              | Zpráva 😁                           |
|      | Název<br>PČR                             | Zpráva<br>Kontaktovaná policie ČR. |
|      | Hasiči                                   | Zpráva<br>Předáno hasičům.         |
| :    | Název<br>Chyba                           | Zpráva<br>Chyba obsluhy            |
| 6    | Jložit                                   |                                    |
| Pov  | vyplnění údajů uložte tlačítkem 🕞 uložit |                                    |

### ČÍSELNÍK KOMENTÁŘŮ – ZÁSAH

Slouží pro rychlý výběr komentáře k akci na straně Zásahového vozidla/jednotky. Můžete si zde vytvořit seznam nejčastějších komentářů k akci.

V menu pod "Nastavení" zvolte "Číselník komentářů – Zásah".

| 🛱 Výjezd 🏚 Akce 🏛 Objekty 😯 Skupiny zásah. vozidel 🗸 | 🔅 Nastavení 🗸 🕰 Uživatelé 🗮 PCO | 😢 Uživatel 🗸 |
|------------------------------------------------------|---------------------------------|--------------|
| Číselník komentářů - Zásah 🔞                         | E Číselník komentářů - Dispečer | G            |
|                                                      | Císelník komentářů - Zásah      |              |
| Nový záznam                                          | E Číselník zásahu               |              |
| Název                                                | Synchronizace                   | Đ            |
|                                                      |                                 |              |

Způsob zadávání nových záznamů je hodně podobný Číselníku komentářů – Dispečer. Číselník komentářů akcí - Zásah

| Náze | Nový záznam                  | Zpráva                                | Θ |
|------|------------------------------|---------------------------------------|---|
|      | Název<br>Vše OK              | Zpráva<br>Vše bylo splněno.           |   |
|      | Název<br>Pokyny?             | Zpráva<br>Nějaké další pokyny?        | _ |
| :    | Název<br>Problém s přístupem | Zpráva<br>Nelze se dostat do objektu. |   |

Uložit

Údaje vyplňte stejným postupem jako u Číselníku komentářů – Dispečer.

Po vyplnění údajů uložte tlačítkem

### ČÍSELNÍK ZÁSAHU

Slouží pro Pojmenování a určení důležitosti typu zásahu.

V menu pod "Nastavení" zvolte "Číselník zásahu".

| 🕞 Výjezd 🏚 Akce 🏦 Objekty 😯 Skupiny zásah. vozidel 🗸 | 🔅 Nastavení 🗕 🚉 Uživatelé 🗮 PCO | 🕒 Uživatel 🗸 |
|------------------------------------------------------|---------------------------------|--------------|
| Číselník zásahu 👔                                    | Císelník komentářů - Dispečer   | G            |
|                                                      | Číselník komentářů - Zásah      |              |
| Nový záznam                                          | E Číselník zásahu               |              |
| Název                                                | Synchronizace                   | • 0          |
|                                                      |                                 |              |

Způsob zadávání nových záznamů je hodně podobný Číselníku komentářů – Dispečer.

Po vyplnění názvu si vyberte jednu ze tří důležitostí.

| Číselník typu zásahu      |         | G   |
|---------------------------|---------|-----|
| Nový záznam               | Poplach |     |
| Název<br>Kontrola objektu | Űkol    | ÷   |
|                           | Zpráva  | ┝── |

G

| Číselník t | ypu zásahu                | с                      |
|------------|---------------------------|------------------------|
| Nový       | í záznam                  |                        |
| Název      |                           | Důležitost 🗸 🖉         |
| <b>:</b> □ | Název<br>Poplach          | Dúležitost<br>Poplach  |
| II Pefault | Název<br>Kontrola objektu | Důležitost<br>Úkol 👻 🖥 |
| <b>:</b> 0 | Název<br>Převoz hotovosti | Dúležnost<br>Úkol      |
| 🖥 Uložit   |                           |                        |

Pomocí default políčka si můžete zvolit výchozí záznam pro novou akci.

Upozornění: pokud si nevytvoříte Číselník typu zásahu, tak nebudete moci vytvářet nové akce (U akce by nešlo určit její důležitost).

Po vyplnění údajů uložíme tlačítkem 🔒

#### SYNCHRONIZACE

Synchronizace slouží k mapování databáze objektu v NET-G do databáze Výjezdu. Díky tomu nemusíte objekty vytvářet znova, ale stačí pouze provést synchronizaci. Položky, které jsou označeny k synchronizaci, nejde editovat.

V menu pod "Nastavení" zvolte "Synchronizace".

| Výjezd 🏚 Akce                | 💼 Objekty     | Skupiny zásah. vozidel   | •    | \$ | Nastavení    | •      | <b>L</b> Uživatel | é 📰 Ud | lálosti PCO | 🕄 Uživatel 🖵 |
|------------------------------|---------------|--------------------------|------|----|--------------|--------|-------------------|--------|-------------|--------------|
| 🗘 Synchronizace 👔            |               |                          |      | Q  | Číselník ko  | nentář | ů - Dispečer      |        |             | C            |
| Manování noložek v objektech | Manování polo | žek ve skuninách výlezdu | Man  |    | Číselník ko  | nentář | ů - Zásah         | k 📕    |             |              |
|                              |               | zek ve okupinuon vijezou | Indp | 曰  | Číselník zá: | ahu    |                   |        |             | <b>A</b>     |
|                              | Město:        |                          |      | Ş  | Synchroniz   | асе    | _                 |        |             |              |
|                              |               |                          | _    |    | _            | -      |                   |        |             |              |

V seznamu "Mapování položek v objektech" si označte položky výjezdu, které chcete synchronizovat. K těmto položkám si vyberte ze seznamu, jaký údaj z databáze NET-G bude kopírován do aplikace Výjezd.

Seznam údajů z databáze NET-G se přidává tlačítkem <sup>1</sup>. K položkám si můžete přiřadit více údajů z NET-G. Při výběru se snažte zvolit stejně pojmenované položky a údaje NET-G. Dejte si pozor, abyste nepřidělili např. textové údaje NET-G do položky v číselném formátu (např. PSČ).

| C Synchron     | zace           |                                       |   |                        |          | G |
|----------------|----------------|---------------------------------------|---|------------------------|----------|---|
| Mapování polož | ek v objektech | Mapování položek ve skupinách výjezdu |   |                        |          |   |
|                |                | Ulice:                                | • | : Mobil                | <b>^</b> | * |
|                |                | Město:                                |   | Ulice<br>Město         |          |   |
|                |                | PSČ:                                  | Ð | PSČ<br>Poštovní adresa |          |   |
|                |                | Tel:                                  | Ð | 1                      | <b>*</b> |   |

Tímto postupem si namapujte položky, které chcete synchronizovat.

| 🗘 Synchron     | nizace          |                                       |   |                                                       | G |
|----------------|-----------------|---------------------------------------|---|-------------------------------------------------------|---|
| Mapování polož | žek v objektech | Mapování položek ve skupinách výjezdu |   |                                                       |   |
|                |                 | Pokyny pro zásah:                     | 0 | Pokyny pro zásah     •       Poznámky k objektu     • |   |
|                |                 | Kód EZS:                              | Đ |                                                       |   |
|                |                 | Skupina výjezdu:                      | Đ | II Skupina výjezdů 🗾                                  | ł |
|                |                 | Tel:                                  | 0 | Image: Telefon 1     Image: Telefon 1                 |   |
|                |                 | Druhý název:                          | ٥ |                                                       | * |
|                |                 |                                       |   | Uložit 🛛 🔁 Synchronizovat                             |   |

Mapování položek uložte tlačítkem 🔒 🕬

V seznamu "Mapování položek ve skupinách výjezdu" přidělíte Skupinám zásahových vozidel v aplikaci Skupinu výjezdu v NET-G. Díky tomu se u synchronizovaných objektu budou zobrazovat skupiny vytvořené v aplikaci Výjezd.

| 🗘 Synchronizace              |                                       |        | G |
|------------------------------|---------------------------------------|--------|---|
| Mapování položek v objektech | Mapování položek ve skupinách výjezdu |        |   |
| Haviřov                      |                                       | A      |   |
|                              |                                       | В      |   |
| Kaviná                       |                                       | с      |   |
|                              |                                       | Н      |   |
| Ostrava                      |                                       | B ~    |   |
|                              |                                       |        |   |
| Těšín                        |                                       | H *    |   |
|                              |                                       |        |   |
|                              |                                       | Uložit |   |

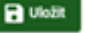

Pozor: Pro správnou funkčnost je třeba mít přiřazený správný údaj NET-G k položce Skupina výjezdu v záložce "Mapování položek v objektech".

| 🗘 Synchron     | izace           |                                       |   |                 |          | G |
|----------------|-----------------|---------------------------------------|---|-----------------|----------|---|
| Mapování polož | iek v objektech | Mapování položek ve skupinách výjezdu |   |                 |          |   |
|                |                 | Skupina výjezdu:                      | ٥ | Skupina výjezdů | <u> </u> | • |
|                |                 |                                       |   |                 |          |   |

záložce

na

"Mapování

Po kontrole správného vyplnění položek zvolte tlačítko položek v objektech". → Synchronizovat

| 🗘 Synchroni     | izace          |                                       |   |                                                                                                    | C   |
|-----------------|----------------|---------------------------------------|---|----------------------------------------------------------------------------------------------------|-----|
| Mapování polože | ek v objektech | Mapování položek ve skupinách výjezdu |   |                                                                                                    |     |
|                 |                | Mēsto:                                | Ð | Image: Mésto     Image: Test of the second second sec |     |
|                 |                | Kliče:                                | 0 | ii kliče                                                                                                    |     |
|                 |                | GPS dojezd:                           | 0 | GPS pro výjezd                                                                                                    |     |
|                 |                | Pozn.1:                               | Ð |                                                                                                    |     |
|                 |                | GPS:                                  | 0 |                                                                                                    |     |
|                 |                | Pokvnv nro zásah:                     | æ | H Pokyny pro zásah                                                                                                    | vat |

Po úspěšné synchronizaci si můžete zkontrolovat vámi synchronizované objekty.

# UŽIVATELÉ

### VYTVOŘENÍ NOVÉHO UŽIVATELE

Aby s webovou aplikaci Výjezd mohli pracovat i ostatní uživatelé (operátoři), musíte jim vytvořit účty. Přejděte do menu a zvolte "Uživatelé".

| 🗭 Výjezd 🏚  | Akce 🏦 | Objekty | 😯 Skupiny zásah. vozidel 🛛 🛨 | 🔅 Nastavení 👻 | LŽivatelé | 📰 Události PCO | 🕒 Uživatel 🗕 |
|-------------|--------|---------|------------------------------|---------------|-----------|----------------|--------------|
| Uživatelé 🕜 |        |         |                              |               |           |                | <b>o</b> c   |
| Filter      |        |         |                              |               |           |                |              |

Pro vytvoření nového uživatele tlačítkem 🕒 otevřete kartu Nový uživatel.

Na kartě Uživatelské nastavení postupně vyplňte položky:

- Jméno
- Login (unikátní přihlašovací jméno, unikátnost jde zkontrolovat ikonou zámku a)
- Heslo (musí obsahovat malé a velké písmena a čísla a speciální znaky /\*-+#\$@%&`;, celkem 8 až 12 znaků, heslo jde zobrazit ikonou oka ●)
- Typ uživatele (jako Admin můžete přidávat pouze uživatele typu User = běžný uživatel)
- Vyberte zde uživatel *povolen* (pokud není povolen, tak se uživatel do webové aplikace Výjezd nemůže přihlásit)

#### Nový uživatel: Dispečer - Karel Novotný

| 💶 Uživatelské nastavení  | 🔒 Nastavení prá | V       |   |         |   |                   |          |          |
|--------------------------|-----------------|---------|---|---------|---|-------------------|----------|----------|
| Jméno *                  |                 |         |   |         |   |                   |          |          |
| Dispečer - Karel Novotný |                 |         |   |         |   |                   |          |          |
| Login *                  |                 | Heslo * |   |         |   | Heslo opakování * |          |          |
| karel                    | Ô               | •••••   |   |         | Θ |                   |          |          |
| Typ uživatele            |                 |         |   | Povolen |   |                   |          |          |
| User                     |                 |         | - | Ano     |   |                   |          | -        |
|                          |                 |         |   |         |   |                   |          |          |
|                          |                 |         |   |         |   |                   | 🗙 Zavřít | 🕞 Uložit |

Pro uživatele typu User musíte nadefinovat jeho práva na kartě Nastavení práv.

#### Nový uživatel: Dispečer - Karel Novotný

| <b>D</b> Uživatels | ké nastavení 🔒 Nastavení práv         |               |          |                   |
|--------------------|---------------------------------------|---------------|----------|-------------------|
| Přístup            | Тур                                   | Vytvářet Nové | Editovat | Mazat             |
|                    | Akce                                  |               |          |                   |
|                    | Objekty                               |               |          |                   |
|                    | Zásahove vozidlo/jednotka             |               |          |                   |
|                    | Skupiny zásah. vozidel                |               |          |                   |
|                    | Číselník komentářů akcí -<br>Dispečer |               |          |                   |
|                    | Číselník komentářů akcí - Zásah       |               |          |                   |
|                    | Číselník typu zásahu                  |               |          |                   |
|                    |                                       |               |          | 🗙 Zavřít 🖪 Uložit |

Zaškrtnutím povolíte přístup, vytváření nových údajů, editaci a mazání k jednotlivým kartám webové aplikace.

Po vyplnění údajů uložte tlačítkem

### EDITACE UŽIVATELE

Pro změnu údajů uživatele v menu zvolte "Uživatelé".

| Výjezd 🏚 Akce            | 🏦 Objekty 🛛 😯 Skupiny zásah. vozi | del 🖵 🏥 Nastavení 🖵 | 😩 Uživatelė 📰 Události PCO | 🕒 Uživatel 🗸   |
|--------------------------|-----------------------------------|---------------------|----------------------------|----------------|
| Uživatelé 🕜              |                                   |                     |                            | 0 C            |
| Filter                   |                                   |                     |                            |                |
| Jméno                    | Login                             | Тур                 |                            |                |
| Dispečer - Karel Novotný | karel                             | <b>:</b>            |                            | er / 🔳         |
|                          |                                   |                     | Items per page: 10         | ▼ 1-1 of 1 < > |

U každého uživatele uvidíte na pravé straně trojici tlačítek:

- Změna přístupových údajů (Změna login jména a hesla)
  - Editace uživatele (Změna práv, jména, zobrazení tokenu)
  - Mazání (rychlé smazání uživatele)

Pro editaci stiskněte na řádku uživatele tlačítko

Otevře se okno "Editace uživatele: ..." Zde můžeme změnit Jméno, změnit stav povolení a práva uživatele.

Změny uložte tlačítkem 🛛 🖬 uložit

ZMĚNA PŘÍSTUPOVÝCH ÚDAJŮ

Na řádku uživatele stiskněte tlačítko 🛛 💁

Otevře se okno "Změna přístupových údajů: ..."

Zde můžete měnit:

- Login (unikátní přihlašovací jméno)
- Heslo (musí obsahovat malé a velké písmena a čísla a speciální znaky /\*-+#\$@%&`;, celkem 8 až 12 znaků)

Pro změnu hesla nemusíte zadat login a pro změnu login jména nemusíte zadat heslo.

#### Změna přístupových údajů: Dispečer - Karel Novotný

| Login                 |        |          | å      |
|-----------------------|--------|----------|--------|
| Heslo *               |        |          | ٥      |
| Heslo opakování *     |        |          |        |
|                       |        | 🗙 Zavřít | Uložit |
| měny uložte tlačítkem | Uložit |          |        |

### NAPOJENÍ APLIKACE VÝJEZD NA DPPC (PCO)

Pokud používáte systém předávání akcí z vašeho DPPC (PCO) do systému Výjezd, vytvořte jednoho uživatele, např. PCO.

Zadejte bezpečně přístupové údaje, v nastavení práv povolte Vytváření nových akcí. Uživatele uložte.

#### Nový uživatel: PCO

| Uživatelské nastavení    | Rastavení práv    |                    |            |                        |                    |
|--------------------------|-------------------|--------------------|------------|------------------------|--------------------|
| Jméno *<br>PCO           | -                 |                    |            |                        |                    |
| Login *<br>pco           | Hesio *           |                    | • Hesio    | o opakování *          |                    |
| Typ uživatele<br>User    |                   | Povolen<br>▼ Ano   |            |                        |                    |
|                          |                   |                    |            | X Zavřít               | Uložit             |
| / seznamu uživatel       | ů pak otevřete de | tail uživatele PCO | stisknutín | n 🖍 tlačítka.          |                    |
| Uživatelé                |                   |                    |            |                        | <b>0</b> C         |
| Filter                   |                   |                    |            |                        |                    |
| Jméno                    | Login             | Тур                |            |                        |                    |
| PCO                      | рсо               | <b>.</b>           |            |                        | or 🖍 📋             |
| Dispečer - Karel Novotný | karel             | ÷                  |            |                        | o <del>,</del> 🗡 📋 |
|                          |                   |                    |            | Items per page: 10 👻 1 | - 2 of 2 < >       |

Na kartě editace stiskněte tlačítko • vpravo nahoře. Systém vygeneruje autorizační token, který bude potřebovat technik pro instalaci podpory aplikace Výjezd na straně vašeho PCO. Autorizační token lze zkopírovat do schránky kliknutím na jeho text.

| Editace uživatele: P                    | 0              | <br><sub>⊶</sub>                                            |
|-----------------------------------------|----------------|-------------------------------------------------------------|
| Uživatelské nastavení<br>Jméno *<br>PCO | Rastavení práv | 01afc85e8c358335671a<br><b>k</b><br>Kopiny text do schránky |

### OBJEKTY

Akce, které jsou do systému vkládány, musí být přiřazené konkrétnímu objektu a Zásahové jednotce.

Přejděte do menu a zvolte "Objekty".

| Výjezd 🏚 Akce | 🟦 Objekty | 😯 Skupiny zásah. vozidel 👻 | 🔅 Nastavení 🛨 | <b>L</b> Uživatelé | Události PCO | 🕃 Uživatel 🛨 |
|---------------|-----------|----------------------------|---------------|--------------------|--------------|--------------|
| Objekty 😧     |           |                            |               |                    |              | C C          |
| Filter        |           |                            |               |                    |              |              |

Tlačítkem 🔁 otevřete okno Nový objekt.

#### ZÁKLADNÍ INFORMACE

Vyplňte všechny požadované údaje.

### Nový objekt: Nákupní centrum AVION

| Jákupní centrum AVION  |             | NC AVION |        |         |     |    |
|------------------------|-------------|----------|--------|---------|-----|----|
| ice                    |             | PSĆ      |        | Mēsto   |     |    |
| bchodní                |             | 73500    |        | Ostrava |     |    |
| okyny pro zásah        |             |          |        |         |     |    |
| elké obchodí centrum s | parkovištěm |          |        |         |     |    |
|                        |             |          |        |         |     |    |
|                        |             |          |        |         |     | // |
| /ww                    |             |          | Kamery |         | Tel | /_ |

#### VÝJEZD

Vyplňte všechny požadované údaje. GPS označuje přesné souřadnice objektu na mapě. GPS dojezd označuje lokaci (může představovat např. parkoviště u objektu). Detekce dojezdu (m) vytvoří vámi definovanou oblast (kolem značky GPS dojezd) na mapě pro detekci dojezdu zásahové jednotky na základě GPS souřadnicí z mobilní aplikace Výjezd. Také nezapomeňte vybrat Skupinu výjezdu.

### Nový objekt: Nákupní centrum AVION

| 🛖 Základní info       | 🚔 Výjezd      | Galerie | II NFC čipy         | Úkoly |    |
|-----------------------|---------------|---------|---------------------|-------|----|
| GPS:                  |               |         | GPS dojezd          |       |    |
| 49,8020653            |               |         | 49,8012688          |       |    |
| Ing                   |               |         | Ing                 |       | _  |
| 18,2279526            |               |         | 18,2265685          |       | a  |
|                       |               |         | Detekce dojezdu (m) |       |    |
|                       |               |         | 150                 |       |    |
| Doba dojezdu (min)    |               |         | Skupina výjezdu     |       |    |
| 15                    |               |         | Ostrava             |       | ▼  |
| Klíče                 |               |         |                     |       |    |
| Má správce budovy     |               |         | Kód EZS             |       |    |
| Popis objektu         |               |         |                     |       |    |
| Velké nákupní centrum | s parkovištěm |         | Popis trasy         |       | 1. |
|                       |               |         |                     |       |    |
|                       |               |         |                     |       |    |

GPS údaje lze vyplnit manuálně nebo je lze vybrat z mapy ikonou D. Na mapě přetáhneme ukazatel na polohu objektu nebo dojezdovou oblast.

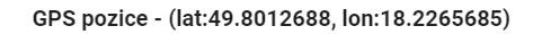

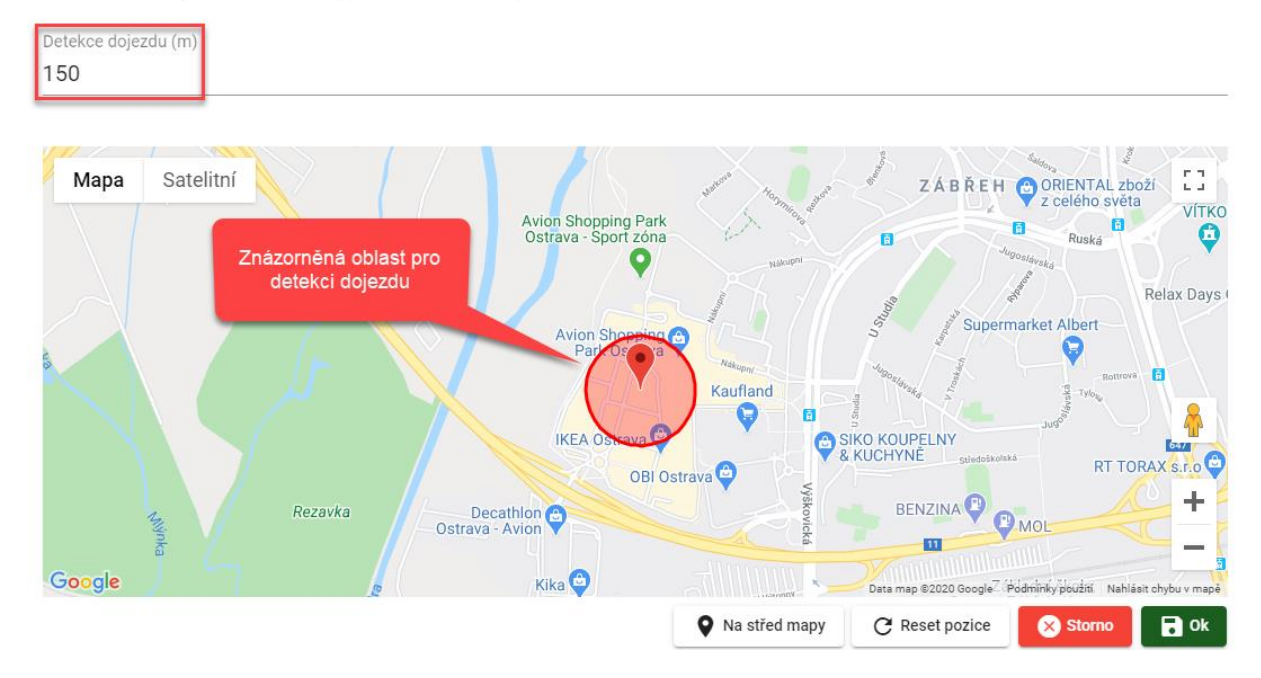

Detekce dojezdu - kruhová oblast v metrech vyznačená kolem ukazatele na mapě

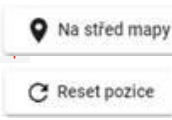

d mapy vycentruje mapu na ukazatel

resetuje pozici ukazatele na poslední uloženou pozici (výchozí pozice je Praha)

C Ok

Zvolenou pozici následně potvrdíme tlačítkem

#### GALERIE

### Nový objekt: Nákupní centrum AVION

| 👚 Základní info | 🛋 Výjezd | 🖪 Galerie | I NFC čipy | 😧 Úkoly |
|-----------------|----------|-----------|------------|---------|
| 0               |          |           |            |         |

Tlačítkem o můžete přidat fotografie k objektu (max. 10 fotografií). Fotografie lze přetáhnout do vyznačené oblasti (i více foto najednou).

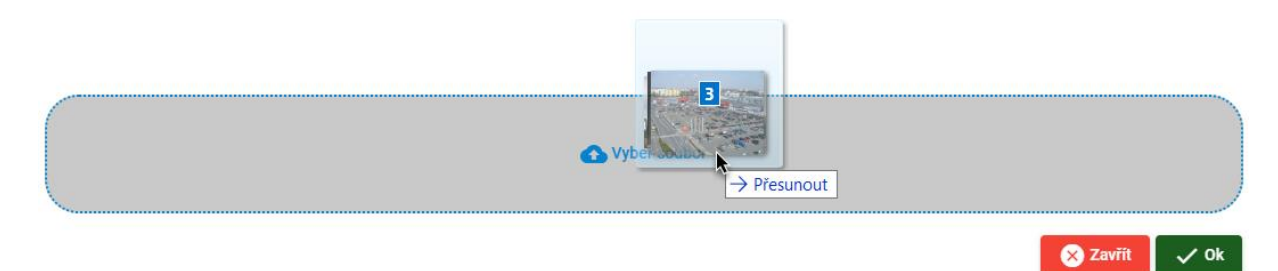

Vyber soubor Můžete také kliknout na tlačítko , které otevře okno průzkumníka souborů pro výběr fotografií.

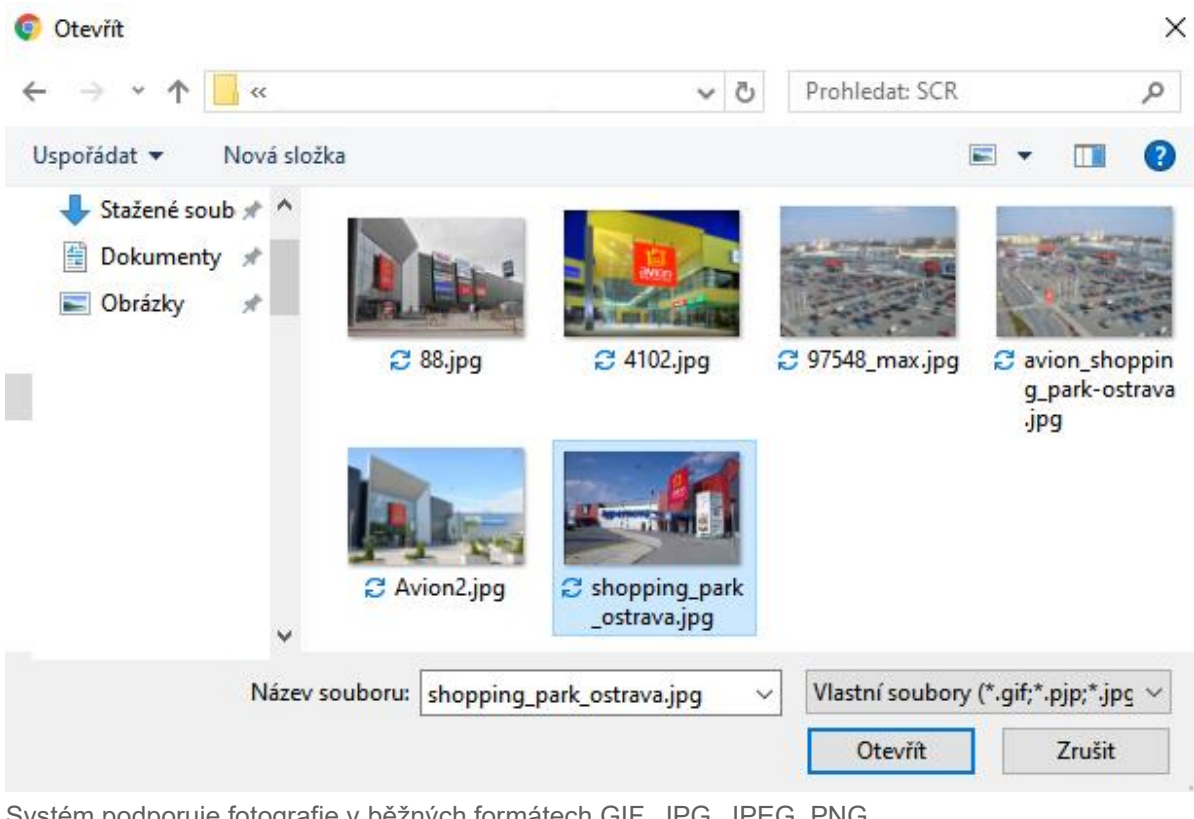

Systém podporuje fotografie v běžných formátech GIF, JPG, JPEG, PNG.

Každou fotografii můžete upravit (velikost, ořez, textový popis) pomocí tlačítka Tlačítko se zobrazí po přesunu kurzoru myšky na fotografii. Úpravy se provádí v pravé části okna. Pro uložení změny stiskněte tlačítko  $\checkmark$ 

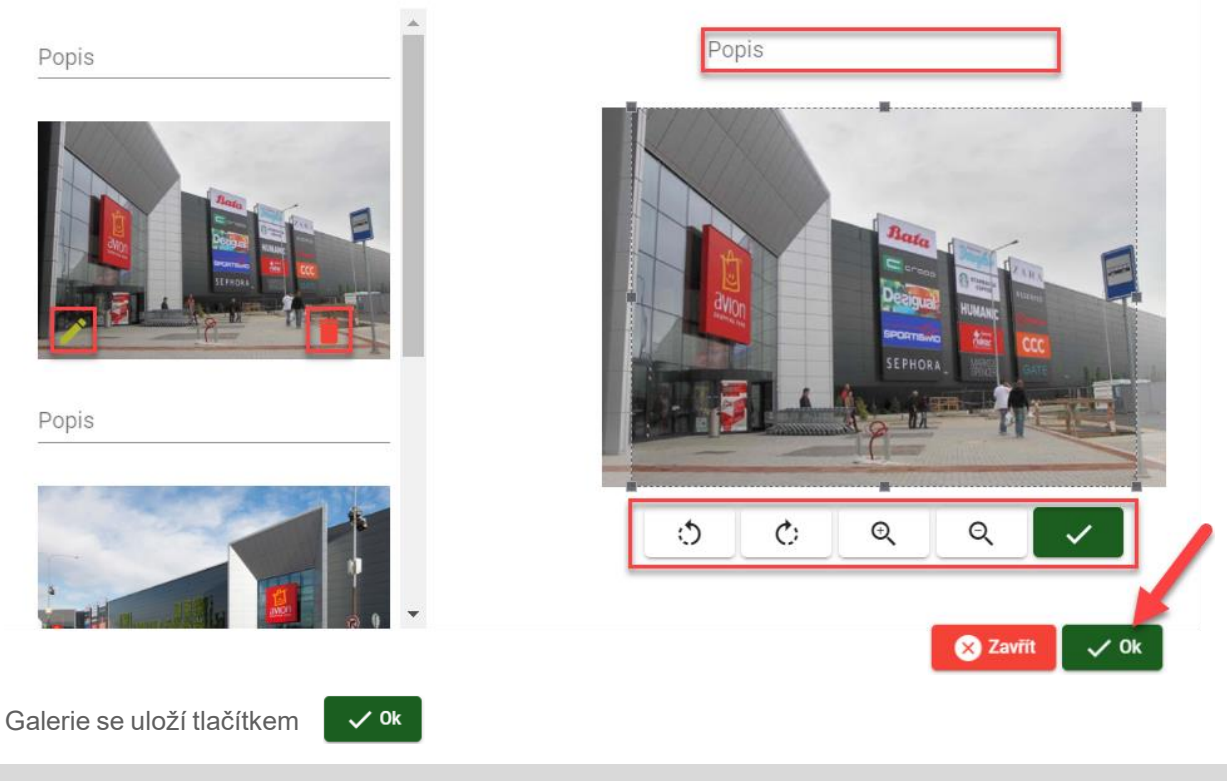

### NFC ČIPY

NFC čipy můžete přidělit k jednotlivým úkolům. Po naskenování čipu aplikací se úkol označí jako splněný.

Kód NFC (jedinečné ID) čipu můžete vložit ručně nebo ho vybrat z historie. Historii naskenovaných čipů (NFC čtečkou v mobilní aplikaci Výjezd) lze zobrazit tlačítkem ④.

### Nový objekt: Nákupní centrum AVION

| 🕈 Základní info | 🚘 Výjezd | 🔼 Galerie | I NFC čipy | Úkoly |      |        |
|-----------------|----------|-----------|------------|-------|------|--------|
| Název           | NFC      | Kód       | Typ NFC    | čipu  | •    | 0      |
|                 |          |           |            | X Zav | /řít | Uložit |

V historii uvidíte seznam všech načtených NFC čipů, ve výchozím řazení se zobrazují naposledy načtené NFC čipy na prvním místě. V mobilní aplikaci si můžete pro snazší identifikaci čipy pojmenovat. Tlačítkem + vybere NFC čip a pokračujte v konfiguraci NFC čipu.

#### **Historie NFC**

#### 📅 Data od-do

|                                                                                               | Kód čipu                                                                     | Název                                                                   | Objekt                                                                                             |                        |      |
|-----------------------------------------------------------------------------------------------|------------------------------------------------------------------------------|-------------------------------------------------------------------------|----------------------------------------------------------------------------------------------------|------------------------|------|
| 08.07.20 13:30:30                                                                             | 04BAD5DAB4498                                                                | 30 panic                                                                |                                                                                                    | + Vyber                |      |
| 08.07.20 13:30:18                                                                             | 04B5D5DAB4498                                                                | 0 ukončení                                                              |                                                                                                    | + Vyber                |      |
| 08.07.20 13:30:03                                                                             | 04A5D6DAB4498                                                                | 30 začátek                                                              |                                                                                                    | + Vyber                |      |
|                                                                                               |                                                                              |                                                                         | Items per page:                                                                                    | <u>10 ▼</u> 1 − 3 of 3 | < >  |
|                                                                                               |                                                                              |                                                                         |                                                                                                    |                        | 🗸 Ok |
|                                                                                               |                                                                              | 🗂 Data od-do                                                            |                                                                                                    |                        |      |
| Historii jde filtrovat<br>Čip pojmenujte a vy                                                 | pomocí data tlač<br>/berte Typ NFC                                           | čítkem <b>Data od-do</b><br>čipu. Následně ho                           | přidejte do sezna                                                                                  | mu tlačítkem           |      |
| Historii jde filtrovat<br>Čip pojmenujte a vy                                                 | pomocí data tlač<br>/berte Typ NFC<br>R <sup>Výjezd</sup>                    | čítkem Data od-do<br>čipu. Následně ho<br>Galerie                       | přidejte do sezna                                                                                  | mu tlačítkem 💽         |      |
| Historii jde filtrovat<br>Čip pojmenujte a vy<br>A Základní info<br>Název<br>Začátek obhlídky | pomocí data tlač<br>/berte Typ NFC<br>Výjezd<br>NFC 1<br>04A                 | čítkem Data od-do<br>čipu. Následně ho<br>Calerie<br>Galerie            | <ul> <li>přidejte do sezna</li> <li>I NFC čipy</li> <li>Typ NFC čipu</li> <li>Začátek o</li> </ul> | mu tlačítkem 💽 🖸 Úkoly |      |
| Historii jde filtrovat<br>Čip pojmenujte a vy<br>A Základní info<br>Název<br>Začátek obhlídky | pomocí data tlač<br>vberte Typ NFC d<br>Výjezd<br>NFC H<br>04A<br>NFC<br>04A | čítkem Data od-do<br>čipu. Následně ho<br>Calerie<br>Cád<br>5D6DAB44980 | přidejte do sezna<br>I NFC čipy<br>Typ NFC čipu<br>O Začátek o<br>Název<br>Ukonče                  | mu tlačítkem           |      |

Pro zobrazení přidaných NFC čipů v úkolech je třeba nejdříve objekt se seznamem NFC čipů uložit a znovu otevřít.

### ÚKOLY

K objektu lze vytvořit úkoly, které musí splnit výjezdová jednotka.

### Editace: Nákupní centrum AVION

| 🕈 Základní info | 🛱 Výjezd | 🔼 Galerie | I NFC čipy | Úkoly    |        |
|-----------------|----------|-----------|------------|----------|--------|
| Typ úkolu       |          |           |            |          | •      |
|                 |          |           |            | X Zavřít | Uložit |

Klikněte na výběrový seznam Typ úkolu a vyberte jednu z možností.

| 🛧 Základní info  | 🚘 Výjezd | 🗖 Galerie | I NFC čipy | Úkoly |        |
|------------------|----------|-----------|------------|-------|--------|
| Načtení NFC čipu |          |           |            |       | Đ      |
| Pořízení foto    |          |           |            |       | Uložit |
| Obecný úkol      |          |           |            |       |        |

**Načtení NFC čipu** – vyberte jeden z čipů ze seznamu, v seznamu se zobrazují čipy nadefinované na záložce NFC čipy. Úkol přidejte do seznamu tlačítkem

| 🔒 Základní info   | 🖬 Výjezd | Galerie | I NFC čipy                    | Úkoly |          |        |
|-------------------|----------|---------|-------------------------------|-------|----------|--------|
| Ukončení obhlídky |          |         | ⁺yp úkolu<br>Jačtení NFC čipu |       | ~        | 0      |
| Začátek obhlídky  |          |         |                               |       | 🛞 Zavřít | Uložit |

Pořízení foto – Pojmenujte, např. podle části objektu. Úkol přidejte do seznamu tlačítkem

| 📌 Základní info      | 🚘 Výjezd | Galerie | MFC čipy      | Úkoly |     |
|----------------------|----------|---------|---------------|-------|-----|
| Název                |          |         | Typ úkolu     |       |     |
| Foto hlavního vchodu |          |         | Pořízení foto |       | · • |

Obecný úkol – Do názvu vyplňte popis úlohy. Úkol přidejte do seznamu tlačítkem 🛛 🗨

| 📌 Základní info                             | 🙀 Výjezd | 🖾 Galerie | I NFC čipy               | Úkoly |  |
|---------------------------------------------|----------|-----------|--------------------------|-------|--|
| <sub>Název</sub><br>Kontrola střešního okna | a        |           | Typ úkolu<br>Obecný úkol |       |  |
|                                             |          |           | <i>h</i>                 |       |  |

### Editace: Nákupní centrum AVION

| 📌 Základní info                            | 🕞 Výjezd        | Galerie      | I NFC čipy                    | Úkoly |          |   |        |
|--------------------------------------------|-----------------|--------------|-------------------------------|-------|----------|---|--------|
| Typ úkolu                                  |                 |              |                               |       |          | - | θ      |
| Název<br>Ukončení obhlídky                 |                 |              | Typ úkolu<br>Mačtení NFC čipu |       |          | Ŧ | Î      |
| Název<br>Foto hlavního vchodu              |                 |              | Typ úkolu<br>Pořízení foto    |       |          | • | Î      |
| <sub>Název</sub><br>Kontrola střešního okn | a               |              | Typ úkolu<br>Obecný úkol      |       |          | - | -      |
|                                            |                 |              |                               |       |          |   |        |
| Smazat                                     |                 |              |                               |       | X Zavřít | 6 | Uložit |
| <sup>o</sup> o vyplnění zálož              | žek objekt ulož | te tlačítkem | Uložit                        |       |          |   |        |

### HROMADNÉ VLOŽENÍ ÚKOLŮ

Slouží pro **hromadné** vložení úkolů k objektům. Tuto funkci využijete, pokud již máte nadefinovaný větší počet objektů a potřebujete k nim doplnit hromadně konkrétní úkol. Např. přidat k několika (nebo všem) objektům úkol "Kontrola uzamčení vstupních dveří" nebo "Pořízení foto objektu".

V menu "Nastavení" zvolte "Hromadné vložení úkolů".

| Výjezd       | 🏚 Akce      | 🟦 Objekty | 💡 Skupiny zásah. vozide | el 🖛    | ۵  | Nastavení 👻        | L Uživatelé  | 😫 Uživatel 🗸 |
|--------------|-------------|-----------|-------------------------|---------|----|--------------------|--------------|--------------|
| Hromadné vlo | ožení úkolů | 0         |                         |         | q  | Číselník komentářů | i - Dispečer |              |
|              |             |           |                         |         |    | Číselník komentářů | ù - Zásah    |              |
|              |             |           |                         | _       | 믹  | Číselník zásahu    |              |              |
| Nazev *      |             |           |                         | Typ úko |    | Hromadné vložení   | úkolů        |              |
| Objekt       | y           |           |                         |         |    | Naplánované akce   | K            | ð            |
|              | 5)<br>      |           |                         |         | \$ | Synchronizace      |              |              |
| Filter       |             |           |                         | Filter  |    |                    |              |              |

Otevře se okno "Hromadné vložení úkolů", kde vyplníte následující položky:

- Název
- Typ úkolu
- Objekty

| Výjezd 🔒 Akce              | 🟦 Objekty | 😯 Skupiny zásah. vozidel 🤜 | *       | Nastavení – | <br>L Uživatelé | <b>B</b> Uživate |
|----------------------------|-----------|----------------------------|---------|-------------|-----------------|------------------|
| madné vložení úko          | lů 🕜      |                            |         |             |                 |                  |
|                            |           |                            |         |             |                 |                  |
|                            |           |                            |         |             |                 |                  |
| Fotodokumentace            |           | Тур                        | úkolu * |             |                 |                  |
| Fotodokumentace            |           | Тур                        | úkolu * |             |                 |                  |
| Fotodokumentace<br>Objekty |           | Тур                        | úkolu * |             |                 | ð                |

- Název libovolný, nejlépe vystihující název úkolu
- Typ úkolu v případě hromadného vložení úkolu lze vybírat pouze úkol typu "Pořízení foto" nebo "Obecný úkol".

| Výjezd 🏚 /                | Akce 🏦 Objekty  | 🕞 Skupiny zásah. vozidel 👻 | 🏩 Nastave | ní 👻 🚉 U | Jživatelé 🕒 Uživatel 🗸 |
|---------------------------|-----------------|----------------------------|-----------|----------|------------------------|
| Hromadné vložení          | úkolů 🕜         |                            |           |          |                        |
| Název*<br>Fotodokumentace |                 | Poříze                     | ní foto   |          |                        |
| Objekty                   |                 | Obecn                      | ý úkol    |          | ð                      |
| Filter                    |                 | Filter                     |           |          |                        |
| Benzinka                  | a MOL_Palkovice |                            |           |          |                        |

 Objekty – vyberte objekty, ke kterým se má výše definovaný úkol vložit. Lze vybrat i více objektů najednou. Pro snadnější vyhledávání objektů můžete použít pole "Filter".

| Objekty                | Ó      |
|------------------------|--------|
| Filter                 | Filter |
| м<br>                  |        |
| Benzinka MOL_Palkovice |        |

Kliknutím na symbol ④ před názvem objektu se tento objekt přesune do pravé části, kde se zobrazují vybrané objekty.

Pokud chcete konkrétní objekt odebrat ze skupiny vybraných objektů, klikněte na symbol 😑 před jeho názvem.

| 2ey*             | Typ úkolu *            |   |
|------------------|------------------------|---|
| IRIZENI TOTKY    |                        |   |
| Objekty          |                        | ð |
| Filter           | Filter                 |   |
| Klenotnictví Jas | Benzinka MOL_Palkovice |   |
| MŠ Palkovice     |                        |   |

Uložít a vynulovat Vloží nadefinovaný úkol k vybraným objektům a vynuluje dialogové okno pro hromadné vložení úkolu (výběr objektů, název a typ úkolu).

Vloží nadefinovaný úkol k vybraným objektům a zachová vyplněné údaje (výběr objektů, název a typ úkolu). Tuto volbu lze použít, pokud např. budete pokračovat v přidávání jiného úkolu ke stejným objektům.

Po stisknutí některého z tlačítek pro uložení se zobrazí potvrzovací dialog, kde můžete tuto hromadnou operaci potvrdit nebo odmítnout. Jakmile potvrdíte hromadné vložení úkolu k objektům, nelze vzít tuto operaci hromadně zpět!

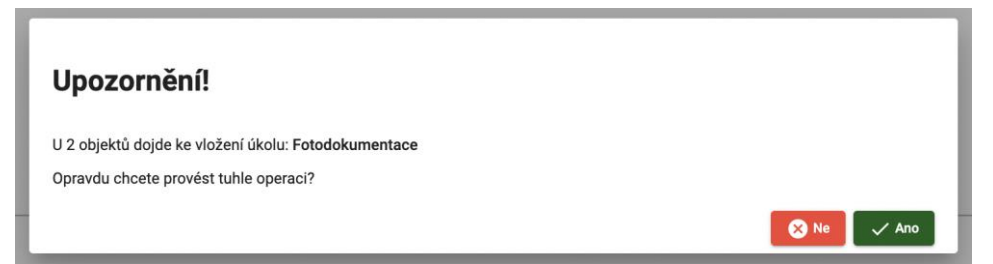

### AKCE

Okno "Akce" bude pro vás pravděpodobně nejčastěji používané okno v celé webové aplikaci Výjezd.

#### ZALOŽENÍ AKCE

Přejděte do menu a zvolte "Akce".

| ×             |           |                            |               |              |              |                  |
|---------------|-----------|----------------------------|---------------|--------------|--------------|------------------|
| Výjezd 🌲 Akce | 💼 Objekty | 🕞 Skupiny zásah. vozidel 👻 | 🏟 Nastavení 🗸 | LY Uživatelé | Události PCO | 😫 Uživatel 🗸     |
| Akce 🕜        |           |                            |               |              | Akce od-do   | Cobraz vše 🚺 💽 C |
| Filter        |           |                            |               |              |              |                  |

Tlačítkem € otevřete okno pro založení nové akce.

Zde začněte do položky "Objekt" psát **název objektu**. Postupně se zobrazuje seznam objektů, kde se vložený název nebo jeho část vyskytuje. Jakmile uvidíte požadovaný název objektu, klikněte na něho. V praxi tak stačí napsat cca první 3 písmena z názvu a objekt je nalezen. Systém vyhledávání nerozlišuje velikost písma, ale musíte dodržet diakritiku (háčky, čárky...). Vyhledává se v celém názvu objektu. Pro vyhledání objektu "Nákupní centrum Avion" stačí napsat např. avion nebo vion nebo nákup atd.

### Nová akce

| Objekt *<br>vion      |                                        |  |
|-----------------------|----------------------------------------|--|
| Nákupní centrum AVION |                                        |  |
| κοπιτοια οbjektu 🦷    | <ul> <li>Zasanova skupina "</li> </ul> |  |
|                       |                                        |  |

Více informací o zvoleném objektu lze zobrazit tlačítkem **Detaily objektu** (detaily objektu se zobrazí v okně editace objektu)

Po zvolení objektu zvolte:

Typ – Můžete změnit typ akce, výchozí typ akce lze určit v Číselníku typu zásahu

**Zásahová skupina** – Zásahovou jednotku lze zvolit z výběrového seznamu nebo kliknutím ikony auta na mapě (Název zásahové jednotky se zobrazí po přejetí kurzoru myši na ikonu vozidla)

Poznámka/zóna – Zde můžete napsat libovolnou poznámku, která se zobrazí k akci

### Nová akce

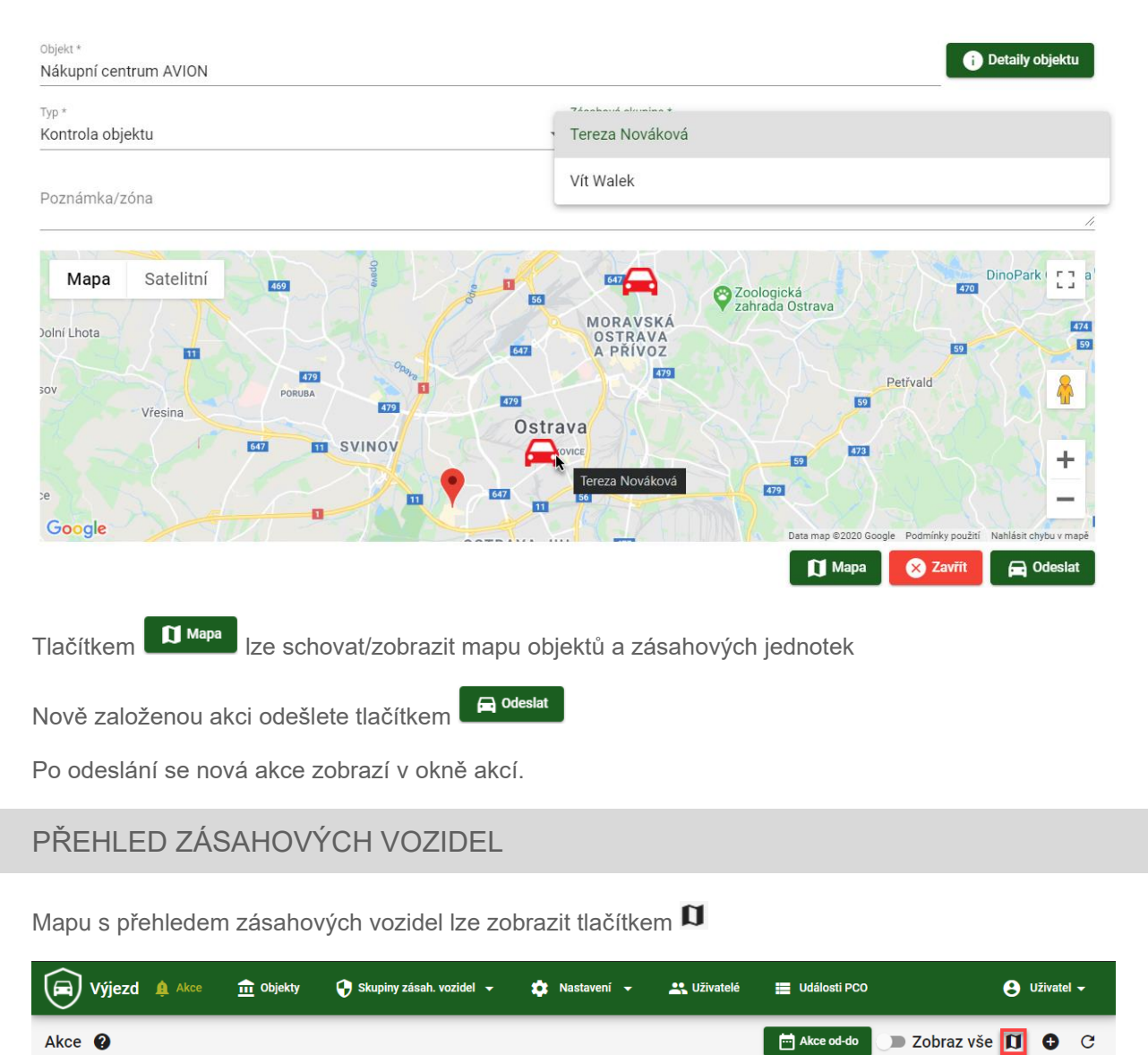

Kliknutím na ikonu vozidla si lze zobrazit jméno a nabídku zásahové jednotky.

### Přehled zásahových vozidel

| Mapa Satelitní v                            |                                 | 470                        | Rychvald O                                                                                                    | rlová                                        |
|---------------------------------------------|---------------------------------|----------------------------|----------------------------------------------------------------------------------------------------|----------------------------------------------|
| 11 (SP)                                     | MORAVSKÁ<br>OSTRAVA<br>O PŘÍVOZ | Soologická zahrada Ostrava | 53                                                                                                    | noPark Ostrava 🕅 De<br>174<br>59             |
| Vřesina 57<br>Vřesina 57<br>57<br>11 SVINOV | Tereza Nováková × 573           | 50                         | Petrvald<br>52<br>72                                                                                           |                                              |
| Klimkovice<br>Google                        | OSTRAVA-JIH 52                  |                            | Senov<br>523<br>133<br>134<br>134<br>134<br>135<br>136<br>137<br>137<br>137<br>137<br>137<br>137<br>137<br>137 | y použití <sub>1</sub> Nahlásit chybu v mapě |
| Tlačítkem × lze zavřít nabídku              | u zásahové jednotky.            | r                          | Tereza Nováková                                                                                                | 1                                            |
| Detaily o zásahové jednotce lz              | ze zobrazit tlačítkem 🛛 🔒       |                            | <b>ð</b> 🌲                                                                                                    |                                              |
| Zásahové jednotce lze přiřadit              | novou akci tlačítkem 🍳          |                            |                                                                                                    |                                              |

### PŘEHLED AKCÍ

V přehledu můžete vidět stav akcí, pracovat s nimi a komentovat je.

|        | Výjezd  | 🋕 Akce        | 🟦 Objekty        | 😯 Skupiny zásah. vo    | zidel 🗕 🤹       | Nastavení 🔫         | Uživatel     | é 📕 Události      | PCO         | e                     | <b>Uživa</b> t | tel 👻 |
|--------|---------|---------------|------------------|------------------------|-----------------|---------------------|--------------|-------------------|-------------|-----------------------|----------------|-------|
| Akce   | 0       |               |                  |                        |                 |                     |              | Akce od           | -do 🕥 Zob   | raz vše 🖠             | 0 O            | G     |
| Filter |         |               |                  |                        |                 |                     |              |                   |             |                       |                |       |
| Stav   | Тур     |               | Čas vzniku 🕹     | Objekt                 | ZV              | Čas převzetí        | Čas ukončení | Pozn.             | Stav Zásahu |                       |                |       |
| 0      | SOS     | S Výjezdu     | 23.07.20 14:54:1 | 6 Vít Walek            |                 |                     |              | Vodarna Ostrava   |             | <ul> <li>×</li> </ul> | Ę              | 1     |
|        | Kon     | trola objekti | 23.07.20 13:15:1 | 6 Vodarna Ostrava      | Vít Walek       | 23.07.20 14:38:0    | )1           |                   | Převzato 🚺  | <b>3</b> ₂ ×          | P              | 1     |
|        | → ⊘ Kon | trola objekti | 23.07.20 13:14:5 | 6 Nákupní centrum AVIO | N Tereza Nováko | vá 23.07.20 13:52:2 | 20           | Podezřelé vozidlo | Ukončeno 🚺  | <b>4</b> 3 ×          | P              | 1     |
|        |         |               |                  |                        |                 |                     |              | Items per         | page: 5 💌   | 1 – 3 of 3            | <              | >     |

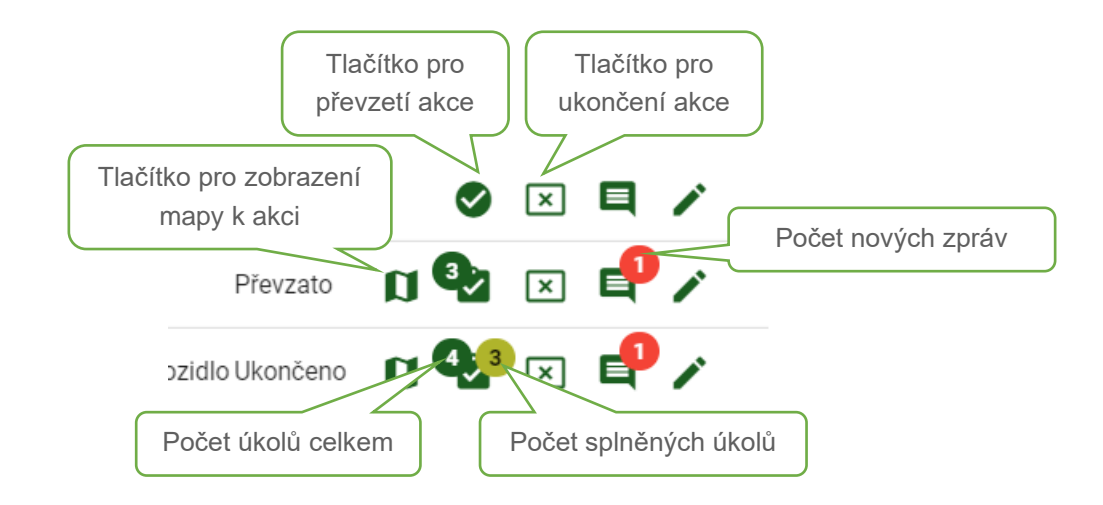

Ve výchozím zobrazení se zobrazují pouze aktivní akce, pro zobrazení všech akcí aktivujte přepínač Zobraz vše

| Akce Ize filtrovat podle data pomocí tlačítka 🛛 🖻 Data od-do |      |       |        |        |       |     |      |
|--------------------------------------------------------------|------|-------|--------|--------|-------|-----|------|
| Data od-do:                                                  | JUL  | 2020  | *      |        |       | <   | >    |
|                                                              | S    | Μ     | Т      | W      | Т     | F   | S    |
| od<br>7/20/2020                                              | JUL  |       |        | 1      | 2     | 3   | 4    |
|                                                              | 5    | 6     | 7      | 8      | 9     | 10  | 11   |
| 7/22/2020                                                    | 12   | 13    | 14     | 15     | 16    | 17  | 18   |
|                                                              | 19   | 20    | 21     | 22     | 23    | 24  | 25   |
| U Deaktivace X Zavřít V Ok                                   | 26   | 27    | 28     | 29     | 30    | 31  |      |
| Datum můžete zadat ručně nebo vybrat z kalendáře pomocí 🗖.   | Výbě | ér po | tvrdít | te tla | čítke | m 🔽 | / Ok |

#### DETAIL AKCE

Pokud si potřebujete otevřít detail akce, např. pro ukončení nebo kontrolu úkolů, klikněte kdekoliv na řádek události nebo stiskněte

V detailu akce můžete:

- Vidět podrobné informace o daném objektu (tlačítko Detail objektu)
- Editovat Poznámku/zónu
- Ukončit akci
- Ukončit událost jako vyřešenou
- Vidět pozici výjezdové jednotky na cestě k objektu
- Vidět stav úkolů a jejich pozici na mapě
- Vytvořit si "Přehled" akce s možností odeslání emailem
- Nebo jen detail události zavřít tlačítkem X zavřít

| Detaily akce                       | VION Detaily of  | objektu C       |  |    |
|------------------------------------|------------------|-----------------|--|----|
| Tetaily akce                       | Úkoly            | 🚘 Pozice zásahu |  |    |
| Objekt:                            | Nákupní centrum  | VION            |  |    |
| Čas vzniku:                        | 13:14 23.07.2020 |                 |  |    |
| Čas převzetí:                      |                  |                 |  |    |
| Čas ukončení:                      |                  |                 |  |    |
| Тур:                               | Kontrola objektu |                 |  |    |
| Zásahová skupina:<br>Poznámka/zóna | Tereza Nováková  |                 |  |    |
| Podezřelé vozidlo                  |                  |                 |  |    |
|                                    |                  |                 |  | // |
|                                    |                  |                 |  |    |

Na kartě Úkoly lze vidět stav jednotlivých úkolů na objektu. Pokud je úkol splněn, tak je označen ikonou . U splněných úkolu lze vidět datum a čas splnění, klinutím kdekoliv na řádek splněného úkolu se lokace splnění zobrazí na mapě. Úkol s fotografií lze zobrazit pomocí

1 Detaily objektu C

L

Detaily akce na objektu: Nákupní centrum AVION

| Tetaily akce 🖉 Úkoly    | 🕅 Mapa splněných úkolu |                             |                          |
|-------------------------|------------------------|-----------------------------|--------------------------|
| Pořízení foto           |                        |                             | Foto hlavního vchodu 🛛 🗙 |
| Foto hlavního vchodu    | 14:20 23.07.2020       |                             |                          |
| Foto východního vchodu  | 14:28 23.07.2020       |                             |                          |
| Načtení NFC čipu        |                        |                             |                          |
| Ukončení obhlídky       |                        | 8                           |                          |
| Obecný úkol             |                        |                             |                          |
| Kontrola střešního okna | 14:20 23.07.2020       | 0                           |                          |
|                         | × Ukor                 | nčit akci 🗙 Zavřít 🕞 Uložit |                          |

Karta s mapou mění svůj obsah dle průběhu akce. Od vytvoření akce až po první splněnění úkol se zobrazuje poloha výjezdové jednotky a objektu. Po splnění úkolů mapa zobrazuje lokace splněných úkolu v okolí objektu. Každý úkol si jde na mapě zobrazit pro více informací.

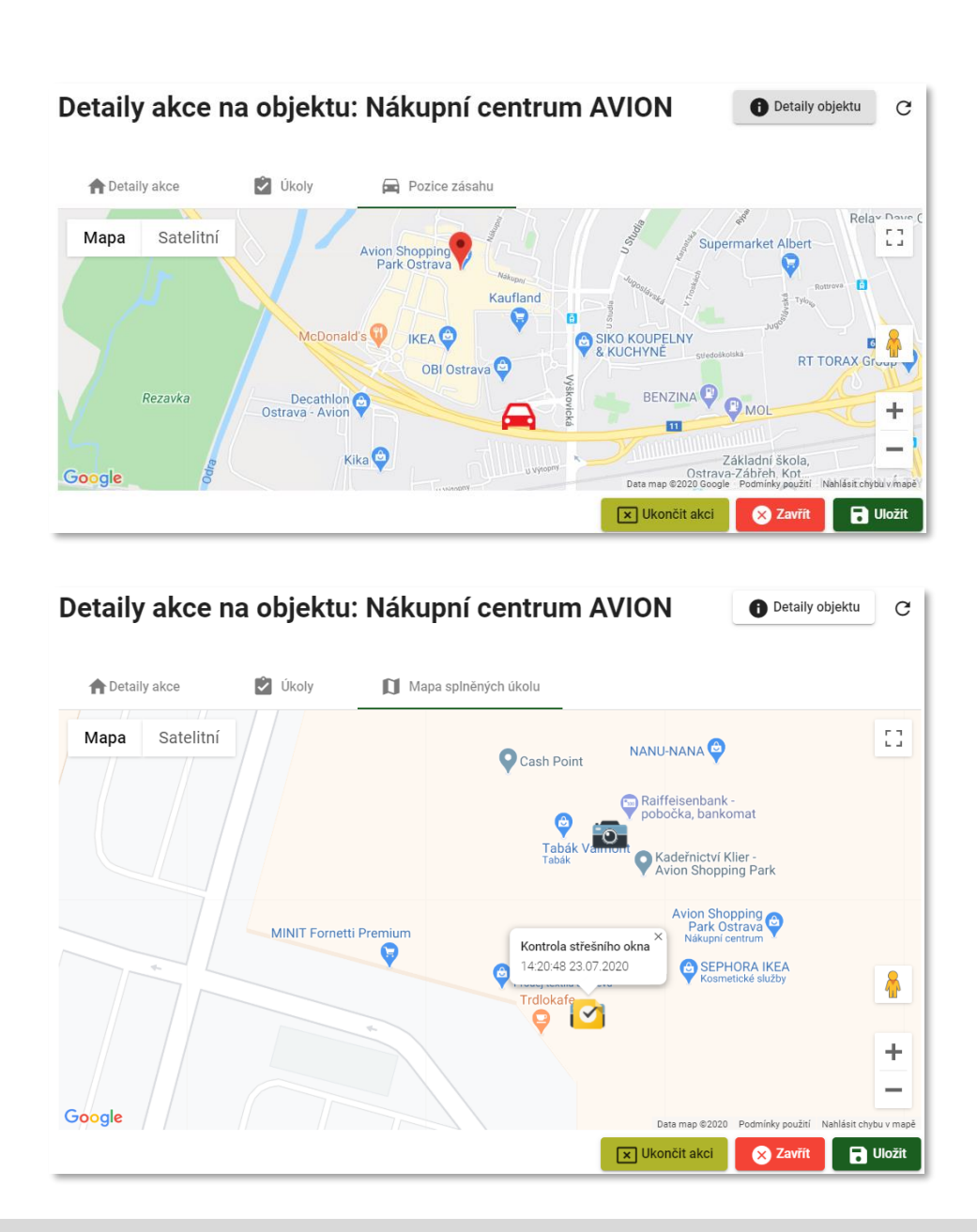

#### KOMENTÁŘE AKCE

Průběh výjezdu můžete v systému komentovat. Pro okomentování akce zvolte v seznamu akcí tlačítko

V nově otevřeném okně zpráv můžete napsat komentář nebo si ho můžete vybrat z číselníku.
 Pro odeslání komentáře stiskněte tlačítko

#### Komentáře akce

|                                                            | Na parkovišti se pohybuje podezřelé vozidlo.                                      |
|------------------------------------------------------------|-----------------------------------------------------------------------------------|
|                                                            | Aumin - vaciav veselovky, 15.57.41 25.07.2020                                     |
|                                                            | <b>Je to sedan červené barvy</b><br>Admin - Václav Veselovký, 13:58:08 23.07.2020 |
|                                                            | V současné chvíli nemáme další info                                               |
|                                                            | Admin - Václav Veselovký, 13:58:58 23.07.2020                                     |
| Ok, děkuji za info<br>Tereza Nováková, 13:59:57 23:07:2020 |                                                                                   |
| čr                                                         |                                                                                   |
| lasiči                                                     |                                                                                   |
| hyba obsluhy                                               |                                                                                   |
|                                                            | Gdeslat                                                                           |

### SOS

Výjezdová skupina může požádat o pomoc podržením ikony SOS v mobilní aplikaci. Tato žádost se pak objeví jako nová akce, doplněná zvukovou signalizací. Spolu s poplachem se odešle i GPS pozice Výjezdové skupiny, kliknutím na mapu se lze podívat, kde se nachází.

| Akce   |                                |                                                                |                                                              |                                      |                                         |              | Data od-do                          | ) > Z                  | obraz vše         | e D | 0 | C           |
|--------|--------------------------------|----------------------------------------------------------------|--------------------------------------------------------------|--------------------------------------|-----------------------------------------|--------------|-------------------------------------|------------------------|-------------------|-----|---|-------------|
| Filter |                                |                                                                |                                                              |                                      |                                         |              |                                     |                        |                   |     |   |             |
| Stav   | Тур                            | Čas vzniku ↓                                                   | Objekt                                                       | ZV                                   | Čas převzetí                            | Čas ukončení | Pozn.                               | Stav Zásahu            |                   |     |   |             |
| •      |                                |                                                                |                                                              |                                      |                                         |              |                                     |                        | _                 |     | _ | •           |
|        | SOS Výjezdu                    | 23.07.20 14:54:1                                               | 6 Vít Walek                                                  |                                      |                                         |              | Vodarna Ostrava                     |                        | $\checkmark$      | ×   | Ę | /           |
|        | SOS Výjezdu<br>Kontrola objekt | 23.07.20 14:54:1                                               | 6 Vít Walek<br>6 Vodarna Ostrava                             | Vít Walek                            | 23.07.20 14:38:0                        | 1            | Vodarna Ostrava                     | Převzato               | ະ<br>ອີ<br>ນີ     | ×   |   | /           |
|        | SOS Výjezdu<br>Kontrola objekt | 23.07.20 14:54:1<br>tu 23.07.20 13:15:1<br>tu 23.07.20 13:14:5 | 6 Vít Walek<br>16 Vodarna Ostrava<br>56 Nákupní centrum AVIO | Vít Walek<br><b>N</b> Tereza Novákov | 23.07.20 14:38:0<br>/á 23.07.20 13:52:2 | 1            | Vodarna Ostrava<br>Podezřelé vozidl | Převzato<br>o Ukončeno | ©<br>29 դ<br>29 դ | ××  |   | /<br>/<br>/ |

 $\otimes$ 

### NAPLÁNOVANÉ AKCE

Tato funkce umožňuje naplánování akcí ve zvoleném termínu a čase s možností opakování. Tuto možnost využijete např. pro automatické připomínání kontrol objektů (patrolace) v konkrétní dny a v náhodném čase.

| V me  | nu "Nastave            | ení" zvolte "              | Naplánova | ané akce"              |                      |     |                                          |                       |                 |           |   |
|-------|------------------------|----------------------------|-----------|------------------------|----------------------|-----|------------------------------------------|-----------------------|-----------------|-----------|---|
|       | )Výjezd 🏚              | Akce 🏦                     | Objekty 🧧 | Skupiny zásah. vozic   | lel 🖵                | \$  | Nastavení 🔻                              | Uživate               | lé <b>e</b>     | ) Uživate | - |
| Napl  | lánované akc           | e 🕜                        |           |                        |                      |     | Číselník komentářů<br>Číselník komentářů | - Dispečer<br>- Zásah | ···· Akce od-do | 0         | G |
|       | Aktivace               | Platnost                   | Typ akce  | Objekt                 | Zásah.<br>vozidlo/Sk | Ę   | Číselník zásahu                          |                       |                 |           |   |
|       | 14.09.2022<br>12:15:00 | 01.09.2022 -<br>30.09.2022 | úkol      | Klenotnictví Jas       | Skupina :            |     | Hromadné vložení u<br>Naplánované akce   | ikolů                 | ľ               | Î         |   |
|       |                        |                            |           |                        |                      | Ç   | Synchronizace                            |                       | < <             | > >       |   |
| Pro p | řidání nové            | "Naplánova                 | ané akce" | použijte tlačítko      | •                    |     |                                          |                       |                 |           |   |
|       | Výjezd 🏚 /             | Akce 🏦 Ot                  | jekty 😲   | Skupiny zásah. vozidel | - 🌣                  | Nas | tavení 🔹 斗                               | Uživatelé             | <b>B</b> Uživ   | atel 👻    |   |
| Napl  | ánované akce           | •                          |           |                        |                      |     |                                          |                       | kce od-do       | ) C       |   |

Otevře se okno "Nová naplánované akce", ve kterém nastavíte její jednotlivé parametry.

Vždy **Vyplňte objekt** (lze zadat i více objektů najednou), **typ akce** (např. Kontrola objektu) a **typ opakování** (neopakuje se, denní, týdenní atd). Další konfigurační parametry se budou měnit podle zvoleného typu opakování:

#### Naplánovaná neopakující se akce

Akce, která se vykoná pouze jednou ve zvolený den a čas. Zvolte pouze datum a čas spuštění

| <sup>Objekt</sup><br>Klenotnictví Jas |                        | Typ *<br>kontro | la objektu 👻     | Aktivni |
|---------------------------------------|------------------------|-----------------|------------------|---------|
| Neopakuje se                          | Datum *9/14/2022       |                 | Čas*<br>11:31:00 | G       |
| 🔘 Týdenní                             |                        |                 |                  |         |
| O Měsíční                             |                        |                 |                  |         |
| 🔘 Roční                               |                        |                 |                  |         |
| Upozornit                             |                        |                 |                  |         |
| Všichni online                        | Zašle se všem vozidlům | n online        |                  |         |
| <ul> <li>Zásahové vozidla</li> </ul>  |                        |                 |                  |         |

#### Naplánovaná akce - denní

Akce, které se opakují každý den v nastaveném období platnosti a v náhodném čase v intervalu Čas-od a Čas-do. Vyplňte datum "Platnost" od – do a časy od a do.

⊗

#### Nová naplánovaná akce

| objekt<br>Benzinka MOL_Palkovice                            |                                     | ▼ <sup>Typ *</sup> |                     | <ul> <li>Aktivní</li> </ul> |
|-------------------------------------------------------------|-------------------------------------|--------------------|---------------------|-----------------------------|
| <ul> <li>Neopakuje se</li> <li>Denní</li> </ul>             | Platnost *<br>10/1/2022 - 10/31/202 | 22                 |                     |                             |
| <ul> <li>Týdenní</li> <li>Měsíční</li> <li>Roční</li> </ul> | Čas-od*<br>14:53:00                 | ٩                  | Čas-do*<br>16:52:00 | C                           |
| Upozornit<br>Všichni online<br>Zásahové vozidla             | Zašle se všem vozidlům o            | online             |                     |                             |
| 🚫 Zásahová skupina                                          |                                     |                    | X Zavří             | t Uložit                    |

### Naplánovaná akce týdenní

Akce se opakuje ve vybraných dnech v týdenním cyklu (např. každé úterý a čtvrtek) v období platnosti a v náhodném čase mezi Čas-od a Čas-do. Vyplňte datum "Platnost" od – do, časy od-do a označte požadované dny.

| <sup>Objekt</sup><br>Klenotnictví Jas           | -                                    | Typ *<br>úkol | Aktivr |
|-------------------------------------------------|--------------------------------------|---------------|--------|
| <ul> <li>Neopakuje se</li> <li>Denní</li> </ul> | Platnost *<br>10/1/2022 - 10/31/2022 |               | Ē      |
| Týdenní     Měsíční                             | Čas-od*                              | Čas-do*       | ©      |
| O Roční                                         | PO <b>ÚT</b> ST                      | ČT PÁ         | SO NE  |
| Upozornit                                       |                                      |               |        |
| 🔘 Všichni online                                | Zásahové vozidla *                   |               |        |
| Zásahové vozidla                                | Parta 2                              |               |        |

#### Naplánování měsíční akce

Opakuje se v období platnosti pravidelně každý měsíc (např. vždy 15tý den v měsíci) v náhodném čase mezi Čas-od a Čas-do. Vyplňte datum "Platnost" od – do, časy od-do a datum první aktivace (musí být v období Platnosti).

| <sup>Objekt</sup><br>Klenotnictví Jas           |                                   | v Typ *<br>↓ úkol | Aktivn |
|-------------------------------------------------|-----------------------------------|-------------------|--------|
| <ul> <li>Neopakuje se</li> <li>Denní</li> </ul> | Platnost *<br>10/1/2022 - 10/31/2 | 022               | Ē      |
| O Týdenní                                       | Cas - od *                        | Cas-do*           |        |
| Měsíční                                         | 12:11:00                          | © 15:20:00        | ٩      |
| Rocni                                           | - Datum *<br>9/30/2022            |                   |        |
| Upozornit                                       |                                   |                   |        |
| Všichni online                                  | Zašle se všem vozidlůr            | n online          |        |
| 🔘 Zásahové vozidla                              |                                   |                   |        |
| 🔘 Zásahová skupina                              |                                   |                   |        |

### Naplánování roční akce

Opakuje se v období platnosti pravidelně každý rok (např. vždy 15.3.) v náhodném čase mezi Čas-od a Čas-do. Vyplňte datum "Platnost" od – do, časy od-do a datum první aktivace (musí být v období Platnosti). Zadání je podobné jako v případě měsíčního opakování.

#### Upozornit

Ve všech případech opakování je nutné ve spodní části okna zvolit, komu se má požadavek na naplánovanou akci odeslat:

| O Týdenní          | Čas - od *            | Čas      | - do *   |        |
|--------------------|-----------------------|----------|----------|--------|
| O Měsíční          | 15:00:00              | © 20     | :00:00   | Q      |
| 🔿 Roční            |                       |          |          |        |
|                    | PO ÚT                 | ST ČT    | PÁ SO    | NE     |
| Upozornit          |                       |          |          |        |
| Všichni online     | Zašle se všem vozidlů | m online |          |        |
| 🔿 Zásahové vozidla |                       |          |          |        |
| 🔿 Zásahová skupina |                       |          |          |        |
|                    |                       |          | 🗙 Zavřít | Uložit |
|                    |                       |          |          |        |

Novou naplánovanou akci potvrdíte stisknutím tlačítka

#### EXPORT

V oknech "Akce" a "Objekty" je možné exportovat zobrazená data ve formátu CSV (seznam objektů i jako PDF). Ke stažení exportovaných dat dojde po kliknutí na symbol • . Soubory CSV je možné otevřít např. v programu Microsoft Excel, kde pak můžete data různě filtrovat a analyzovat. V CSV souboru není možné přenést grafiku (ikony, obrázky, atd) – je pouze textový. PDF soubory mohou obsahovat i grafiku a jsou určeny pouze k prohlížení záznamů. Lze je snadno zobrazit např. i v mobilních telefonech a posílat emailem jako přílohu. Funkce exportu dat je dostupná pouze uživatelům s oprávněním vytvářet a editovat hlídané objekty.

| Výjezd | Akce   | 💼 Objekty          | <table-cell-rows> Skupiny zásah. vozidel 👻</table-cell-rows> | 🔅 Nastavení 👻 | 🐣 Uživatelé                                                                                                    | 🕒 Uživatel 🗸                                                   |
|--------|--------|--------------------|--------------------------------------------------------------|---------------|----------------------------------------------------------------------------------------------------|----------------------------------------------------------------|
| Akce 🕐 |        |                    |                                                              | Akce od-do    | Zobraz vše 👤                                                                                                    | D 🔁 G                                                          |
|        |        |                    |                                                              |               |                                                                                                    |                                                                |
|        | Alvee  | A Obieldu          | n Olympiau zázak wazidal –                                   | - Nestovení - | Stažené soubory                                                                                                    |                                                                |
| Vyjezu | H AKCe | <b>III</b> Objekty |                                                              |               | 82c3a504-523e-480a-bd15-a4a7147           Oteviñt soubor           07703d66-6c2b-49fc-9fd4-5ce0f2cfd           Oteviñt soubor | 37bc6.csv<br>:b37.csv                                          |
| Akce 🕜 |        |                    |                                                              | Akce od-do    | b5ae5ba9-fe01-4648-9894-949b291                                                                                               | b6e90.csv C                                                    |
|        |        |                    |                                                              |               | d73f58af-0ca9-44a0-952a-1c625310 <u>Oteviti soubor</u> d73f58af-0ca9-4     37b005bd-c449-48fb-b590-bfe882fi                   | 16 <sup>62</sup> 🗇 🔟<br>4a0-952a-1c6253106f27.csv<br>5bcad.csv |
| Filter |        |                    |                                                              |               | Další informace                                                                                                    |                                                                |

#### Ukázka obsahu CSV souboru:

| stav         | typ      | čas založení        | objekt                | založil   | ZV          | čas převzetí        | čas ukončení        | poznámka | stav zásahu | počet zpráv | nepřečteno | opakováno |
|--------------|----------|---------------------|-----------------------|-----------|-------------|---------------------|---------------------|----------|-------------|-------------|------------|-----------|
| CLOSE        | Poplach  | 2022-08-30 08:48:00 | Obchodní centrum ELAN | Scheduler | Erik        | 2022-08-30 09:05:55 | 2022-08-30 09:05:55 |          | RECEIVED    |             |            | 0         |
| CLOSE        | Poplach  | 2022-08-30 08:47:00 | NAM system, a.s.      | Scheduler | Erik        | 2022-08-30 09:05:56 | 2022-08-30 09:05:56 |          | RECEIVED    |             |            | 0         |
| CLOSE        | Poplach  | 2022-08-30 08:39:00 | Česká pošta           | Scheduler | Erik        | 2022-08-30 08:42:27 | 2022-08-30 08:42:27 |          | RECEIVED    |             |            | 0         |
| CLOSE        | Poplach  | 2022-08-30 08:39:00 | Česká pošta           | Scheduler | Erik        | 2022-08-30 08:42:29 | 2022-08-30 08:42:29 |          | SEND        |             |            | 0         |
| CLOSE        | Poplach  | 2022-08-30 08:29:00 | Obchodní centrum ELAN | Scheduler | Erik        | 2022-08-30 08:34:52 | 2022-08-30 08:34:52 |          | RECEIVED    |             |            | 0         |
| CLOSE        | Poplach  | 2022-08-30 08:03:00 | Česká pošta           | Scheduler | Erik        | 2022-08-30 08:03:16 | 2022-08-30 08:03:16 |          | RECEIVED    |             |            | 0         |
| CLOSE        | Poplach  | 2022-08-30 08:01:48 | Česká pošta           | Scheduler | Erik        | 2022-08-30 08:03:18 | 2022-08-30 08:03:18 |          | RECEIVED    |             |            | 0         |
| CLOSE        | Poplach  | 2022-08-30 07:53:00 | NAM system, a.s.      | Scheduler | Erik        | 2022-08-30 07:53:38 | 2022-08-30 07:53:38 |          | RECEIVED    |             |            | 0         |
| CLOSE        | Poplach  | 2022-08-30 07:50:34 | NAM system, a.s.      | Scheduler | Erik        | 2022-08-30 07:53:40 | 2022-08-30 07:53:40 |          | RECEIVED    |             |            | 0         |
| CLOSE        | Poplach  | 2022-08-30 07:22:00 | Česká pošta           | Scheduler | Erik        | 2022-08-30 07:22:18 | 2022-08-30 07:22:18 |          | RECEIVED    |             |            | 0         |
| CLOSE        | Poplach  | 2022-08-30 07:12:00 | NAM system, a.s.      | Scheduler | Erik        | 2022-08-30 07:12:25 | 2022-08-30 07:12:25 |          | RECEIVED    |             |            | 0         |
| CLOSE        | Poplach  | 2022-08-30 07:06:00 | Česká pošta           | Scheduler | Erik        | 2022-08-30 07:06:06 | 2022-08-30 07:06:06 |          | RECEIVED    |             |            | 0         |
| CLOSE        | Poplach  | 2022-08-30 07:05:00 | Česká pošta           | Scheduler | Erik        | 2022-08-30 07:05:14 | 2022-08-30 07:05:14 |          | RECEIVED    |             |            | 0         |
| CLOSE        | Poplach  | 2022-08-30 06:56:00 | Obchodní centrum ELAN | Scheduler | Erik        | 2022-08-30 06:57:30 | 2022-08-30 06:57:30 |          | RECEIVED    |             |            | 0         |
| CLOSE        | Poplach  | 2022-08-30 06:55:00 | Obchodní centrum ELAN | Scheduler | Erik        | 2022-08-30 06:55:22 | 2022-08-30 06:55:22 |          | RECEIVED    |             |            | 0         |
| CLOSE        | Poplach  | 2022-08-30 06:54:00 | Obchodní centrum ELAN | Scheduler | Erik        | 2022-08-30 06:54:34 | 2022-08-30 06:54:34 |          | RECEIVED    |             |            | 0         |
| CLOSE        | Poplach  | 2022-08-30 06:51:00 | Obchodní centrum ELAN | Scheduler | Erik        | 2022-08-30 06:51:13 | 2022-08-30 06:51:13 |          | RECEIVED    |             |            | 0         |
| CLOSE        | Poplach  | 2022-08-30 06:49:00 | Obchodní centrum ELAN | Scheduler | Erik        | 2022-08-30 06:49:30 | 2022-08-30 06:49:30 |          | RECEIVED    |             |            | 0         |
| CLOSE        | Poplach  | 2022-08-30 06:46:00 | NAM system, a.s.      | Scheduler | Erik        | 2022-08-30 06:46:13 | 2022-08-30 06:46:13 |          | RECEIVED    |             |            | 0         |
| CLOSE        | Poplach  | 2022-08-30 06:45:33 | NAM system, a.s.      | Scheduler | Erik        | 2022-08-30 06:46:15 | 2022-08-30 06:46:15 |          | RECEIVED    |             |            | 0         |
| CLOSE        | Poplach  | 2022-08-30 06:44:00 | NAM system, a.s.      | Scheduler | Erik        | 2022-08-30 06:44:52 | 2022-08-30 06:44:52 |          | RECEIVED    |             |            | 0         |
| CLOSE        | Poplach  | 2022-08-30 06:43:22 | NAM system, a.s.      | Scheduler | Erik        | 2022-08-30 06:44:54 | 2022-08-30 06:44:54 |          | RECEIVED    |             |            | 0         |
| CLOSE        | Poplach  | 2022-08-30 06:05:00 | NAM system, a.s.      | Scheduler | Erik        | 2022-08-30 06:05:11 | 2022-08-30 06:05:11 |          | READ        |             |            | 0         |
| CLOSE        | Poplach  | 2022-08-29 08:07:35 | Obchodní centrum ELAN | Scheduler | Erik        | 2022-08-29 08:15:09 | 2022-08-29 08:15:09 |          | RECEIVED    |             |            | 0         |
| CLOSE        | Poplach  | 2022-08-29 07:53:00 | Česká pošta           | Scheduler | Erik        | 2022-08-29 08:02:19 | 2022-08-29 08:02:19 |          | RECEIVED    |             |            | 0         |
| CLOSE        | Poplach  | 2022-08-29 07:48:16 | NAM system, a.s.      | Scheduler | Erik        | 2022-08-29 07:50:26 | 2022-08-29 07:50:26 |          | RECEIVED    |             |            | 0         |
| CLOSE        | Poplach  | 2022-08-29 07:42:23 | Česká pošta           | Scheduler | Erik        | 2022-08-29 07:46:21 | 2022-08-29 07:46:21 |          | RECEIVED    |             |            | 0         |
| CLOSE_REJECT | Poplach  | 2022-08-29 06:59:00 | NAM system, a.s.      | Scheduler | Zásahovka 1 |                     | 2022-08-29 07:00:10 |          | REJECT      |             |            | 0         |
| CLOSE        | Poplach  | 2022-08-29 06:57:00 | GASCONTROL            | Scheduler | Erik        | 2022-08-29 06:58:46 | 2022-08-29 06:58:46 |          | RECEIVED    |             |            | 0         |
| CLOSE        | Poplach  | 2022-08-29 06:40:00 | Česká pošta           | Scheduler | Erik        | 2022-08-29 06:42:15 | 2022-08-29 06:42:15 |          | RECEIVED    |             |            | 0         |
| CLOSE        | Obhlídka | 2022-08-29 06:09:00 | NAM system, a.s.      | Scheduler | Erik        | 2022-08-29 06:09:17 | 2022-08-29 06:09:17 |          | RECEIVED    |             |            | 0         |
| CLOSE        | Poplach  | 2022-08-29 05:58:00 | NAM system, a.s.      | Scheduler | Erik        | 2022-08-29 06:00:24 | 2022-08-29 06:00:24 |          | RECEIVED    |             |            | 0         |

# ÚČET

| 🔎 Výjezd  🏚   | Akce    | 🟦 Objekty | 😜 Skupiny zásah. vozidel 👻 | 🏩 Nas | tavení 👻 | 📇 Uživatelé | 🗮 Události PCO | 8 | Uživatel 🗕 |
|---------------|---------|-----------|----------------------------|-------|----------|-------------|----------------|---|------------|
| \rm Učet      |         |           |                            |       |          |             | J Tm           |   | Účet       |
|               |         |           |                            |       |          |             |                | € | Odhlášení  |
| Admin - Václa | av Vese | lovský    |                            |       |          |             |                |   |            |

V menu "Uživatel" – "Účet" si můžete změnit přihlašovací údaje.

Uživatelé typu User zde uvidí své přístupová práva.

| Výjezd                           | Akce 🏦 Objekty            | 😯 Skupiny zásah. vozidel 👻 🏚 Nasta | vení 👻 🗮 Události PCO | B Uživatel →    |
|----------------------------------|---------------------------|------------------------------------|-----------------------|-----------------|
| \rm $\Theta$ Účet                |                           |                                    |                       | 🗩 Tmavý režim 🗣 |
| Dispečer -<br>Typ uživatele: Use | Karel Novotný             | Login: karel                       | Povolen: Ano          |                 |
| Přístup                          | Тур                       | Vytvářet Nové                      | Editovat              | Mazat           |
|                                  | Akce                      | <b>V</b>                           |                       |                 |
| $\checkmark$                     | Objekty                   | $\checkmark$                       |                       | $\checkmark$    |
| ~                                | Zásahove vozidlo/jednotka |                                    |                       |                 |

Zde si lze pomocí přepínače aktivovat tmavý režim rozhraní webové aplikace Výjezd.

| Výjezd    | 🋕 Akce | 💼 Objekty | 😯 Skupiny zásah. vozidel 👻 | 🔅 Nastavení 🗸 | 📇 Uživatelé        | 📕 Události PCO | C Uživatel →                   |
|-----------|--------|-----------|----------------------------|---------------|--------------------|----------------|--------------------------------|
| \rm OÚčet |        |           |                            |               |                    |                | 🗩 Tmavý režim 🗣                |
|           |        |           |                            |               |                    |                |                                |
| Výjezd    | 🋕 Akce | 💼 Objekty | 🕞 Skupiny zásah. vozidel 👻 | 🔅 Nastavení 👻 | <b>4</b> Uživatelé | 📕 Události PCO | <b>e</b> Uživatel <del>-</del> |

Stisknutím tlačítka 💁 si můžete změnit vaše přihlašovací údaje.

Otevře se okno "Změna přístupových údajů: ..."

Zde můžete měnit:

- Login (unikátní přihlašovací jméno)
- Heslo (musí obsahovat malé a velké písmena a čísla a speciální znaky /\*-+#\$@%&`;, celkem 8 až 12 znaků)

Pro změnu hesla nemusíte zadat login a pro změnu login jména nemusíte zadat heslo.

### Změna přístupových údajů: Admin - Václav Veselovský

| Login             |          | 2      |
|-------------------|----------|--------|
| Heslo *           |          | ø      |
| Heslo opakování * |          |        |
|                   | 🗙 Zavřít | Uložit |
|                   |          |        |

### UKONČENÍ

Po ukončení práce se systémem Výjezd se z webové aplikace odhlaste.

| Výjezd 🏚 Akce      | 💼 Objekty | ; Skupiny zásah. vozidel 👻 | 🏩 Nastavení 👻 | <b></b> Uživatelé | 🗮 Události PCO | 8 | Uživatel 👻 |
|--------------------|-----------|----------------------------|---------------|-------------------|----------------|---|------------|
| 🕒 Účet             |           |                            |               |                   | Tm             |   | Účet       |
|                    |           |                            |               |                   |                | € | Odhlášení  |
| Admin - Václav Ves | selovský  |                            |               |                   |                |   |            |

Z bezpečnostních důvodů se rovněž doporučuje uzavřít okno webového prohlížeče.

### OVLÁDÁNÍ VÝJEZDU Z NET-G

Modul 1Box výjezd můžete ovládat i stejným způsobem jako původní modul 1Box Guard, tedy přímo z okna akcí bez použití webového prohlížeče. V této kapitole si představíme, jak na to a co je nutné pro správnou funkci nastavit.

Používání aplikace Výjezd přímo z okna akcí bylo vyvinuto tak, aby se nová aplikace dala ze strany operátora ovládat stejně jako starší systém Guard pracující s navigacemi Garmin. Myšlenka je taková, že správce systému jednou ve webové aplikaci nastaví části, které se mají synchronizovat (Skupiny výjezdu aj.), poté se už do webu nebude muset nikdy přihlásit.

Pokud provedete jakoukoliv změnu v NET-G na objektech ve vlastnostech, které se synchronizují s Výjezdem, nemusíte se poté přihlašovat do webu a ručně klikat na tlačítko Synchronizovat, protože při Odeslání výjezdu se automaticky všechny položky synchronizují.

Pokud nechcete, aby operátoři museli používat i webové rozhraní Výjezdu, je pro vás toto řešení ideální. Pokud potřebujete využívat nové funkce Výjezdu (kontrola provedených úkolů, odepisování operátora, SOS tlačítko aj.), pak doporučujeme používat Výjezd tlačítky z Formuláře výjezdu.

### NASTAVENÍ

#### NET-G

V NET-G v Průzkumníku objektů ve větvi Výjezdové skupiny si založte podřízený objekt Výjezdová skupina. Počet objektů bude stejný jako počet uživatelů mobilní aplikace Výjezd.

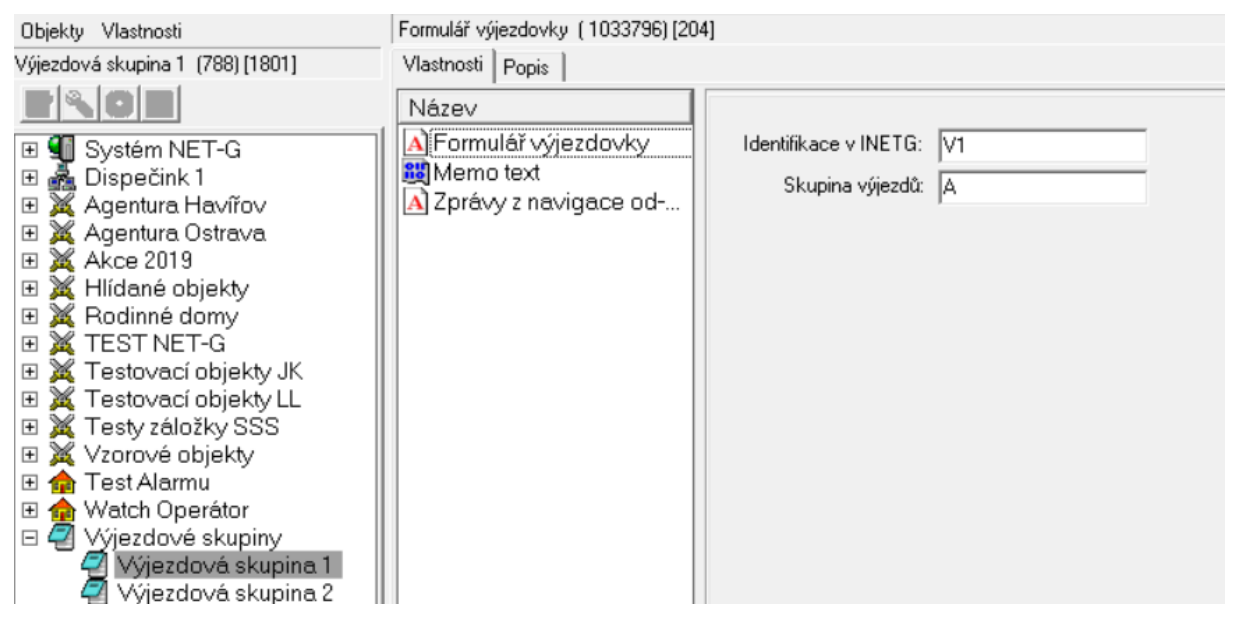

Ve Formuláři výjezdovky v části *Identifikace v INETG* zapište písmeno V a libovolné číslo. Například pokud máte tři mobilní telefony s aplikací Výjezd, tak zde zvolíte V1 až V3. *Skupinu výjezdů* vyplníte pouze, pokud tuto funkci využíváte ve Formuláři výjezdu u objektů.

#### Webová aplikace Výjezd

Pokud používáte dělení na Skupiny výjezdů, pak si je založíte na kartě Skupiny zásahových vozidel, viz kapitola "Skupiny zásahových vozidel". Můžete je pojmenovat dle oblasti například Havířov a Ostrava. Pokud ne, založíte Skupinu výjezdů pouze jednu.

Na kartě Zásahové vozidlo/jednotka si založíte stejný počet vozidel jako máme v NET-G, viz kapitola "Zásahové vozidlo/jednotka". Ideálně si je pojmenujte stejně a přiřaďte k dané Zásahové skupině. Přejděte na kartu Nastavení – Synchronizace.

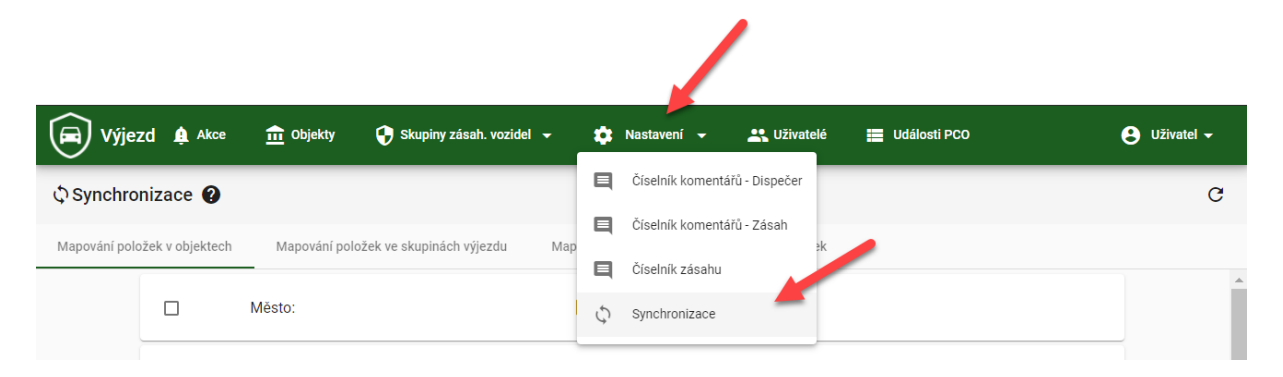

Pokud využíváte dělení na Skupiny výjezdů, pak si v kartě **Mapování položek ve skupinách** výjezdu přiřadíte dané oblasti z NET-G.

Vlevo vidíte Skupiny zásahových vozidel z aplikace Výjezd a vpravo si vyberete, ke které oblasti (Skupině výjezdů) patří. Poté tlačítkem Uložit uložíte.

| 🗘 Synchroniz     | ace 🕜       |                                       |                                              |            |
|------------------|-------------|---------------------------------------|----------------------------------------------|------------|
| Mapování položek | v objektech | Mapování položek ve skupinách výjezdu | Mapování položek zásahových vozidel/jednotek |            |
| Havířov          |             |                                       |                                              | A          |
|                  |             |                                       |                                              | В          |
|                  | Ostrava     |                                       |                                              | <u>B</u> • |

Přejděte na kartu **Mapování položek zásahových vozidel/jednotek.** Zde si spojíte uživatelé mobilní aplikace Výjezd s Výjezdovými skupiny z NET-G.

Vlevo vidíte uživatele mobilní aplikace a vpravo vyberete, ke které Výjezdové skupině z NET-G patří. Poté tlačítkem Uložit uložíte.

| 🗘 Synchronizace 🕜 |                                                                                                |                       |  |  |  |  |
|-------------------|------------------------------------------------------------------------------------------------|-----------------------|--|--|--|--|
| Mapování položek  | v objektech Mapování položek ve skupinách výjezdu Mapování položek zásahových vozidel/jednotek | Výlezdová skupina 1   |  |  |  |  |
|                   |                                                                                                |                       |  |  |  |  |
|                   | výjezdovka Ostrava                                                                             | Vyjezdova skupina 2   |  |  |  |  |
|                   |                                                                                                |                       |  |  |  |  |
|                   | Výjezdovka U Pošty                                                                             | Výjezdová skupina 1 👻 |  |  |  |  |
|                   |                                                                                                |                       |  |  |  |  |

### POUŽITÍ

Pokud na objektu vznikne poplach, NET-G založí Akci a zobrazí ji spolu s akustickou signalizací v okně 1Box Alarm module.

Zde dvojitým poklepáním na řádku daného objektu ve sloupci Stav zásahu otevřete okno 1Box Guard module, kde se vám nabídnou volné Výjezdové skupiny. Ty, které jsou již na zásahu u jiného objektu, se nezobrazí.

V části Výběr vozů pro zásah vyberete, kterou Výjezdovou skupinu chcete na objekt poslat.

V části *Poloha GPS* vidíte GPRS souřadnice, které máte vyplněné ve Formuláři výjezdu u daného objektu. Klepnutím na políčko *Mapa* můžete ověřit správnost souřadnic a případně je upravit. Vzdálenost i doba dojezdu se také načtou z Formuláře výjezdu.

Do části Poznámka můžete napsat libovolný text, který se zobrazí Výjezdové skupině v mobilní aplikaci.

Tlačítkem *Odeslání výjezdu* se okno zavře, požadavek na výjezd se přepošle do systému a do mobilní aplikace vybrané Výjezdové skupině.

| 🐼 NET-G AppPco - [1Box Ala                                                                                                    | rm module]                             |                                                                                                    |                                                                       |                                                                       |                                                                                          |           |
|----------------------------------------------------------------------------------------------------|----------------------------------------|----------------------------------------------------------------------------------------------------|-----------------------------------------------------------------------|-----------------------------------------------------------------------|------------------------------------------------------------------------------------------|-----------|
| Přístup Události Obje                                                                                                    | kty Servis Vlastr                      | ní Okna Nápověda                                                                                                    |                                                                       |                                                                       |                                                                                          |           |
| 🖛 🖳 🎍 🐝 😭 👙 🕈                                                                                                    | 🕻 🛍 🕹 T è                              | á 🛤 🖻 I 🤷 🐗 🖻                                                                                                    | , 8 00 <b>1</b> 5                                                     |                                                                       |                                                                                          |           |
| Vznik Změn                                                                                                    | Počet Stáří                            | Zpráva                                                                                                    |                                                                       |                                                                       |                                                                                          |           |
| Stav Převzetí Objekt                                                                                                    |                                        | Aktivace                                                                                                    | Zpráva                                                                | Objekt kódu Potvr.                                                    | zení 🗛 🔣 T 🛛 Z Stav zásahu                                                               |           |
| 🕨 📢 Řeší 🗹 Ano 🛛 Výjezd ul                                                                                                    | kázka Havířov                          | Pá 21.05.2021 10:14:07                                                                                                    | Poplach v objektu                                                     | 🖌 🗸 A                                                                 | no 1                                                                                     |           |
| 📕 🍕 Č Řeší 🛛 🖌 Ano 🛛 103 SIA 🕯                                                                                                    | ZOR objekt                             | Po 17.05.2021 00:00:34                                                                                                    | Sekce neuzavřena                                                      | 🚳 1Box Guard module                                                   | - 🗆 ×                                                                                    |           |
| 📕 🍕 🕂 Řeší 🖌 Ano 🛛 Test SSS                                                                                                    | GRT                                    | Ne 16.05.2021 17:34:16                                                                                                    | Vysílač otevřen                                                       | -                                                                     |                                                                                          |           |
|                                                                                                    |                                        |                                                                                                    |                                                                       | Výběr vozů pro zásah:                                                 |                                                                                          |           |
|                                                                                                    |                                        |                                                                                                    |                                                                       | Výjezdová skupina 1                                                   |                                                                                          |           |
|                                                                                                    |                                        |                                                                                                    |                                                                       | Výjezdová skupina 3                                                   |                                                                                          |           |
|                                                                                                    |                                        |                                                                                                    |                                                                       |                                                                       |                                                                                          |           |
|                                                                                                    |                                        |                                                                                                    |                                                                       |                                                                       |                                                                                          |           |
|                                                                                                    |                                        |                                                                                                    |                                                                       |                                                                       |                                                                                          |           |
|                                                                                                    |                                        |                                                                                                    |                                                                       | Výjezdina: Výjezdiukázka                                              | Havirov                                                                                  |           |
| <                                                                                                    |                                        |                                                                                                    |                                                                       | Poloha GPS: 49.7875481,18.4                                           | 4421492 Mapa                                                                             |           |
| Aktualizace: 10:33:46 Nep                                                                                                    | řevzaté: O Ne                          | potvrzené: O Notify                                                                                                    |                                                                       | Vzdálenost: 100 [m]                                                   |                                                                                          |           |
| Po Čas příjmu                                                                                                    | Zdroj události Č                       | OZ Objekt                                                                                                    | ČZZ Zpráva                                                            | Poznámka:                                                             |                                                                                          | COD2 Obje |
| ? Pá 21.05.2021 10:07:35                                                                                                    | Supervisor 0                           | 000 0 Výjezd ukázka Havířov                                                                                                    | 0000 0 📇 Ukor                                                         |                                                                       |                                                                                          |           |
| ? Pá 21.05.2021 10:14:00                                                                                                    | NSG 0                                  | 063 9 Výjezd ukázka Havířov                                                                                                    | FFF5 - 🔧 Obno                                                         | Doba dojezdu: 10                                                      | [min]                                                                                    | 0000 (    |
| ? Pá 21.05.2021 10:14:06                                                                                                    | NSG 0                                  | 063–9 Výjezd ukázka Havířov –                                                                                                    | FFF6 - Dopk                                                           | (Ode USe (                                                            | 7                                                                                        | 0000 (    |
| ? Pá 21.05.2021 10:14:07                                                                                                    | 0                                      | 000 0 Výjezd ukázka Havířov –                                                                                                    | 0000 0 📇 Vznik                                                        | Udesiani vyjezdu                                                      | Zrus                                                                                     |           |
| Pá 21.05.2021 10:14:09                                                                                                    | Supervisor 0                           | 000 0 Výjezd ukázka Havířov                                                                                                    | 0000 0 🗎 Převz                                                        | evi avce operatorem                                                   |                                                                                          |           |
| ? Pá 21.05.2021 10:22:30                                                                                                    | Supervisor 0                           | 000 0 Výjezd ukázka Havířov                                                                                                    | 0000 0 💾 0 desl                                                       | ána výzva k zásahu                                                    | Výjezdová skupina 3                                                                      |           |
| 7 Pa 21.05.2021 10:22:41                                                                                                    | Supervisor U                           | 000 0 Vyjezd ukazka Havirov                                                                                                    |                                                                       | ana výzva k zasahu                                                    | Vyjezdova skupina 1                                                                      |           |
| 2 P6 21.05.2021 10:22:42                                                                                                    | U                                      | 000 0 vyjezd ukazka Havirov                                                                                                    |                                                                       | n prijmut systemem                                                    | Vyjezdova skupina 1                                                                      |           |
| Pa 21.05.2021 10:22:43                                                                                                    |                                        | and a second second second by the second second sec | LILLIN ASAK                                                           | a douicen do navidace                                                 | vyjezdova skupina i                                                                      |           |
| 2 P5 21 05 2021 10-22-40                                                                                                    | 0                                      | 000 0 vyjezu ukazka Havirov                                                                                                    |                                                                       | n přečten řídičem                                                     | Víjezdová skupina 1                                                                      |           |
| ? Pá 21.05.2021 10:22:48 2 Pá 21.05 2021 10:22:50                                                                                                    | 0                                      | 000 0 Výjezd ukázka Haviřov<br>000 0 Výjezd ukázka Havířov<br>000 0 Víjezd ukázka Havířov                                                                                                    | 0000 0 BZásał                                                         | n přečten řidičem<br>n převzeti pozadavku                             | Výjezdová skupina 1<br>Výjezdová skupina 1                                               |           |
| <ul> <li>? Pá 21.05.2021 10:22:48</li> <li>? Pá 21.05.2021 10:22:50</li> <li>2 Pá 21.05 2021 10:22:59</li> </ul>                                                                                             | 0<br>Supervisor 0                      | 000 0 Výjezd ukázka Haviřov<br>000 0 Výjezd ukázka Havířov<br>000 0 Výjezd ukázka Havířov                                                                                                    | 0000 0 2 Zásał<br>0000 0 % Zasał<br>0000 0 % Zasał                    | n přečten řídičem<br>n prevzeti pozadavku<br>lání zásahu operátorem   | Výjezdová skupina 1<br>Výjezdová skupina 1<br>Výjezdová skupina 3                        |           |
| ?         Pá 21.05.2021 10:22:48           ?         Pá 21.05.2021 10:22:50           ?         Pá 21.05.2021 10:22:59           ?         Pá 21.05.2021 10:22:59           2         Pá 21.05.2021 10:22:59 | 0<br>0<br>Supervisor 0<br>Supervisor 0 | 000 0 Výjezd ukázka Havirov<br>000 0 Výjezd ukázka Havířov<br>000 0 Výjezd ukázka Havířov<br>000 0 Výjezd ukázka Havířov                                                                                                    | 0000 0 2 Zásał<br>0000 0 % Zasał<br>0000 0 % Zasał<br>0000 0 2 0 dvol | n přečten řídičem<br>n - prevzeti pozadavku<br>lání zásahu operátorem | Výjezdová skupina 1<br>Výjezdová skupina 1<br>Výjezdová skupina 3<br>Výjezdová skupina 1 |           |

Ve sloupci Stav zásahu postupně dle průběhu uvidíte zprávy:

Odeslaná výzva k zásahu; Zásah přijmut systémem; Zásah doručen do navigace; Zásah přečten řidičem; Zásah převzetí požadavku nebo Zásah odmítnut řidičem; Zásah zahájen řidičem; Zásah dojezd na místo; Zahájení kontroly objektu; Ukončení kontroly objektu, případně Zpráva od zásahového vozidla.

Ve sloupci Zásahový vůz vidíte, která Výjezdová skupina byla na zásah vyslána.

Ve sloupci Čas dojezdu je vlevo čas, do kterého by měla Výjezdová skupina na objekt dorazit (dle doby dojezdu z Formuláře výjezdu). Tento čas se počítá od vzniku akce na objektu. Vpravo se pak zobrazí

skutečný čas dojezdu dle GPS polohy mobilního telefonu Výjezdové skupiny a v závorce pak čas s mínusem – o kolik minut tam byla Výjezdová skupina dříve nebo s plusem – o kolik minut tam byla později.

| Stav zásahu                | Zásahový vůz        | Čas dojezdu        |
|----------------------------|---------------------|--------------------|
| Zásah - převzetí požadavku | Výjezdová skupina 1 | 11:12 / 11:14 (+2) |
|                            |                     |                    |
|                            |                     |                    |

Pokud má výjezdová skupina u objektu nějaké úkoly, ty se automaticky v aplikaci zobrazí a výjezdová skupina je může splnit. Do NET-G se ale tyto informace nijak nepřenáší.

Výjezdová skupina může odeslat zprávu z mobilní aplikace, ta se v NET-G zobrazí u daného objektu jako Zpráva od zásahového vozidla a v Textové položce události bude konkrétní text. Obvykle při ukončení zásahu vloží Komentář a v NET-G se zobrazí dvě zprávy: Zpráva od zásahového vozidla a Ukončení kontroly objektu. Operátor z NET-G nemůže do mobilní aplikace odepsat.

| Výjezd ukázka Havířov | 0000 0 🏶 Zpráva od zásah. vozidla | Výjezdová skupina 1 | Chyba obsiuhy |  |
|-----------------------|-----------------------------------|---------------------|---------------|--|
| Výjezd ukázka Havířov | 0000 0 🏷 Ukonceni kontr.objektu   | Výjezdová skupina 1 |               |  |

Dvojitým poklepáním do sloupce *Stav zásahu* u právě probíhajícího zásahu se otevře okno 1Box Guard module, kde jsou vidět všechny Vozy v zásahu. Můžete zde přidat další vozy nebo odvolat stávající. Pokud operátor v NET-G ukončí akci na daném objektu, tak se objekt z mobilní aplikace odstraní. Spolu s tím zazní zvukové oznámení z mobilní aplikace.

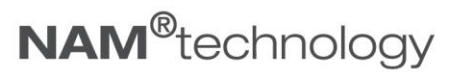

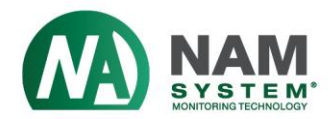

## NAM system, a.s.

U Pošty 1163/13 735 64 Havířov – Prostřední Suchá Česká Republika Tel.: (+420) 596 531 140 E-mail: info@nam.cz

www.nam.cz; www.namtechnology.cz

#### www.nam.cz